# エコマーク電子申請システム ユーザーマニュアル

第2版

| 作成者   | エコマーク事務局   |
|-------|------------|
| 作成日   | 2023年9月5日  |
| 最終更新日 | 2024年10月1日 |

# 目次

| エコマ・ | ーク電子申請システム ユーザーマニュアル        | 1  |
|------|-----------------------------|----|
| 目次   |                             | 2  |
| ◆初め  | て電子申請システムを使う場合              | 4  |
| 1.   | 会社情報及び担当者情報を登録する            | 4  |
| 2.   | エコマーク事務局による内容確認とアカウント発行     | 5  |
| 3.   | エコマーク電子申請システムへサインイン         | 6  |
| ♦新規  | 申請を行う                       | 7  |
| 4.   | エコマーク電子申請システムへサインイン         | 7  |
| 5.   | 申請一覧画面                      | 8  |
| 6.   | 新規申請                        | 9  |
| 7.   | 新規申請入力                      | 10 |
| 8.   | 提出                          | 11 |
| 9.   | ステータスの確認                    | 12 |
| 10.  | 不備不足への対応                    | 13 |
| 11.  | 事務局でのチェック(受付完了)             | 14 |
| 12.  | 受付完了通知                      | 14 |
| 13.  | 結果通知                        | 14 |
| 14.  | 認定済一覧                       | 15 |
| 15.  | システムの終了                     | 16 |
| 16.  | システムのタイムアウト                 | 16 |
| ◆商品  | 追加・変更に係る手続き                 | 17 |
| 17.  | 認定済み一覧から「各種手続」ボタン押下         | 17 |
| 18.  | 手続きの種類選択                    |    |
| 19.  | 追加変更入力画面                    | 19 |
| 20.  | 提出                          | 21 |
| 21.  | ステータスの確認                    | 21 |
| 22.  | 不備不足への対応                    | 22 |
| 23.  | 事務局でのチェック(受付完了)             | 23 |
| 24.  | 追加(変更)認定通知                  | 23 |
| 25.  | 追加変更等一覧                     | 24 |
| ◆ウェフ | ブサイト掲載情報の変更                 | 25 |
| 26.  | 認定済み一覧から「各種手続」ボタン押下         | 25 |
| 27.  | 手続きの種類選択                    |    |
| 28.  | ウェブサイト掲載情報の変更入力画面           | 27 |
| 29.  | 更新                          |    |
| ◆会社  | 情報の変更                       | 29 |
| 30.  | メニューボタン押下                   | 29 |
| 31.  | 会社情報入力画面                    | 30 |
| 32.  | 更新                          | 32 |
| ◆担当  | 者登録の変更                      | 33 |
| 33.  | メニューボタン押下                   | 33 |
| 34.  | 担当者情報入力画面                   | 34 |
| 35.  | 更新                          |    |
| ◆審査  | 料の請求書を発行したい場合               | 37 |
| 36.  | エコマーク申請システムへサインイン           | 37 |
| 37.  | メニューボタン押下                   | 37 |
| 38.  | フォームに入力して送信する               |    |
| 39.  | メールで届く請求書.pdfを確認する          |    |
| ★II  | マーク商品認定証の再発行/追加発行の手続きをしたい場合 | 40 |
| 40.  | エコマーク申請システムへサインイン           | 40 |
|      |                             |    |

| 4.1  |                       | 10 |
|------|-----------------------|----|
| 41.  | メニューホタン押ト             | 40 |
| 42.  | フォームに入力して送信する         | 41 |
| 43.  | メールで届く請求書.pdfを確認する    | 42 |
| ◆パスワ | 'ードを変更したい場合           | 44 |
| 44.  | ログアウト                 | 44 |
| 45.  | Forgot your password? | 44 |
| 46.  | Reset my password     | 45 |
| 47.  | パスワードリセットコード          | 46 |
| 48.  | 新しいパスワード              | 46 |
| ◆お問レ | い合わせ                  | 48 |
|      |                       |    |

# ◆初めて電子申請システムを使う場合

### 1. 会社情報及び担当者情報を登録する

エコマーク商品認定申込にあたり、申込者の会社情報および支払/商品担当者情報を登録申請しま す。エコマークウェブサイトに設置されているフォームにアクセスし、会社情報及び担当者情報を入 力します。

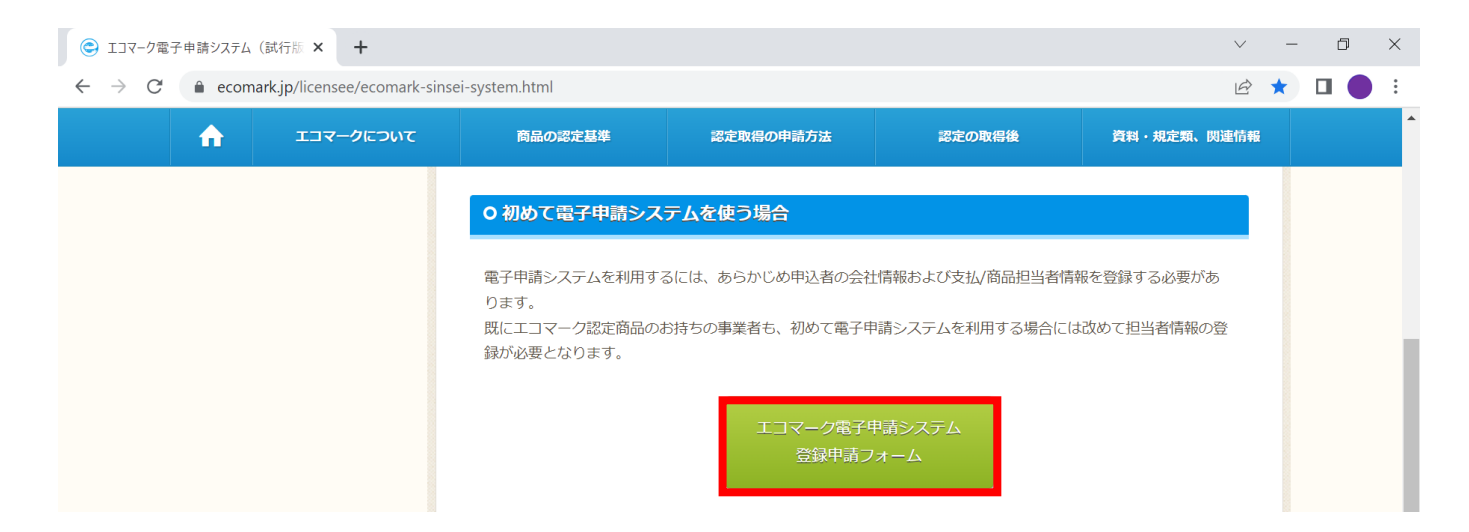

入力必須事項にすべて入力して送信すると、回答のコピーが記入者にメールで届きます。内容を確認 し、回答を修正したい場合は「回答を編集」ボタンから変更が可能です。

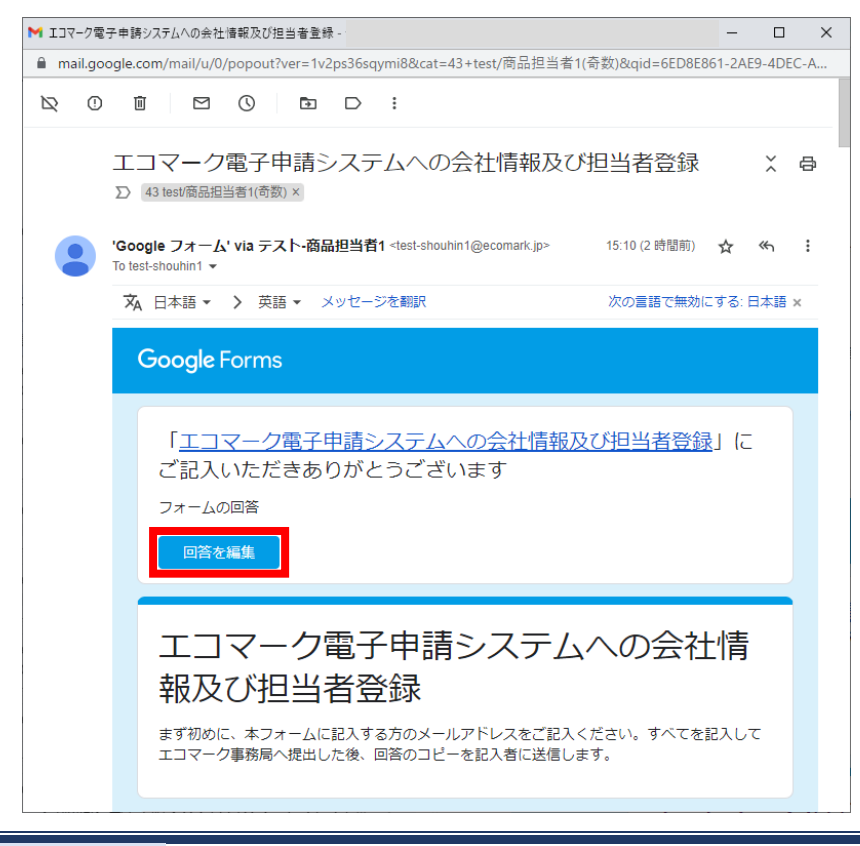

# 2. エコマーク事務局による内容確認とアカウント発行

事務局にて入力された内容の確認が完了すると、エコマーク電子申請システム(noreply@verificationemail.com)から登録した各担当者宛てに仮パスワードが発行されます。 入力情報に確認事項がある場合は、事務局から申請者のメールアドレス宛に問合せいたします。

| ▶ 【エコマーク事務局】電子申請システム 仮パスワード発行のお知らせ -                                                                                                    | -       | . 🗆    | ×       |
|----------------------------------------------------------------------------------------------------|---------|--------|---------|
| ● mail.google.com/mail/u/0/popout?ver=1k7xrr0bxqtxw&cat=00+test/商品担当者1(奇数)&qid=5A70                                                       | CADE7-C | D63-46 | E8 🔍    |
|                                                                                                    |         |        |         |
| 【エコマーク事務局】電子申請システム 仮パスワ-<br>のお知らせ 🔉 00 test/商品担当者1(奇数) ×                                                                                  | - ドチ    | Ě行     | ð       |
| no-reply via テスト-商品担当者1 <test-shouhin1@ecom (2="" 02="" 07="" 16:26="" 2023="" 日前)<br="">To test-shouhin1 マ</test-shouhin1@ecom>          | ☆       | «۲     | :       |
| ズ 日本語 ▼ > 英語 ▼ メッセージを翻訳 次の言語で無効                                                                                                    | にする:    | 日本語    | ×       |
| 以下のユーザーに対する仮パスワードを発行しました。                                                                                                    |         |        |         |
| ユーザー名: <u>test-shouhin1@ecomark.jp</u><br>仮パスワード: *******                                                                                 |         |        |         |
| 仮パスワードの有効期限は本メールが届いてから7日になります。<br>お手数おかけいたしますが、期限内に仮パスワードでシステムにログインいただき、こ<br>への変更をお願いいたします。                                               | ご希望の    | パスワ・   | ا<br>۲- |
| 電子申請システム<br><u>https://</u>                                                                                                    |         |        |         |
| 本件に関するお問い合わせ<br>公益財団法人日本環境協会 エコマーク事務局<br>〒101-0032 東京都千代田区岩本町1-10-5 TMMビル5階<br>基準・認証課 TEL:03-5829-6284 / E-mail: <u>sinsel@ecomark.jp</u> |         |        |         |

# 3. エコマーク電子申請システムヘサインイン

初めてサインインする際は、仮パスワードの変更を求められますので、所定のパスワードポリシーに 則って変更をお願いします。

| 😂 エコマーク電子申請システム(試行版 🗙 🕇                                                 |                                                    |                                    |                                  | $\checkmark$              | - 0   | ×        |
|-------------------------------------------------------------------------|----------------------------------------------------|------------------------------------|----------------------------------|---------------------------|-------|----------|
| $\leftrightarrow$ $\rightarrow$ C $($ ecomark.jp/licensee/ecomark-sinse | i-system.html                                      |                                    |                                  | E 1                       | k 🔲 ( | • :      |
|                                                                         | 商品の認定基準                                            | 認定取得の申請方法                          | 認定の取得後                           | 資料・規定類、関連情報               |       | <b>^</b> |
|                                                                         | 0 初めて電子申請シス                                        | テムを使う場合                            |                                  |                           |       |          |
|                                                                         | 電子申請システムを利用す<br>ります。<br>既にエコマーク認定商品の<br>録が必要となります。 | るには、あらかじめ申込者の会社<br>お持ちの事業者も、初めて電子申 | 情報および支払/商品担当者情<br>請システムを利用する場合にに | 報を登録する必要があ<br>ま改めて担当者情報の登 |       |          |
|                                                                         |                                                    | エコマーク電子<br>登録申請フ                   | 申請システム<br>オーム                    |                           |       |          |
|                                                                         | 0 新規申請を行う                                          |                                    |                                  |                           |       |          |
|                                                                         | 上記の登録申請が完了する<br>ムは登録済みアカウントで                       | と、担当者のメールアドレスにテ<br>サインインすることができます  | 7カウントが発行されます。 エニ<br>- 。          | コマーク電子申請システ               | 1     |          |
|                                                                         |                                                    | エコマーク電子 <sup>に</sup><br>サイン・       | 晴システム<br>(ン                      |                           |       |          |

#### サインインのダイアログ画面

| Signin                                             | × +                                           | $\sim$ | - | ×   |
|----------------------------------------------------|-----------------------------------------------|--------|---|-----|
| $\leftrightarrow$ $\rightarrow$ C $rac{1}{2}$ ttts | t.auth.ap-northeast-1.amazoncognito.com/ 🔄 🖻  | ☆      | * | ) : |
|                                                    | 公益財団法人 日本環境協会<br>エコマーク事務局                     | 1      |   |     |
|                                                    | Sign in with your email and password<br>Email |        |   |     |
|                                                    | ***@***<br>Password                           |        |   |     |
|                                                    | Forgot your password?                         |        |   |     |
|                                                    | Sign in                                       |        |   |     |
|                                                    |                                               |        |   |     |

※サインイン後は、<新規申請を行う>と同じ手順となります。

♦新規申請を行う

# 4. エコマーク電子申請システムヘサインイン

予め登録申請したメールアドレスでサインインします。

| ◎ エコマーク電子申請システム(試行版 × + |                                                                           |                                                                     |                                                   | $\checkmark$              | - 0 | ×   |
|-------------------------|---------------------------------------------------------------------------|---------------------------------------------------------------------|---------------------------------------------------|---------------------------|-----|-----|
| ← → C                   | nsei-system.html                                                          |                                                                     |                                                   | E 1                       |     | • : |
| 1コマークについて               | 商品の認定基準                                                                   | 認定取得の申請方法                                                           | 認定の取得後                                            | 資料・規定類、関連情報               |     | ^   |
|                         | ○初めて電子申請システムを利用す。<br>電子申請システムを利用す。<br>ります。<br>既にエコマーク認定商品の。<br>録が必要となります。 | テムを使う場合<br>るには、あらかじめ申込者の会社<br>お持ちの事業者も、初めて電子申<br>エコマーク電子申<br>登録申請フ: | 情報および支払/商品担当者情<br>請システムを利用する場合には<br>「請システム<br>オーム | 報を登録する必要があ<br>は改めて担当者情報の登 |     |     |
|                         | O 新規申請を行う<br>上記の登録申請が完了する。<br>ムは登録済みアカウントで                                | と、担当者のメールアドレスにア<br>サインインすることができます<br>エコマーク電子中<br>サインイ               | カウントが発行されます。エニ<br>。<br>請システム<br>ン                 | コマーク電子申請システ               | Тор |     |

#### サインインのダイアログ画面

| Signin                                         | × +                                           | ~   | ·   –    | × |
|------------------------------------------------|-----------------------------------------------|-----|----------|---|
| $\leftrightarrow$ $\rightarrow$ C $\cong$ ttts | t.auth.ap-northeast-1.amazoncognito.com/ 🔤 լ  | 8 1 | <b>*</b> | : |
|                                                | 公益財団法人日本環境協会<br>エコマーク事務局                      |     |          |   |
|                                                | Sign in with your email and password<br>Email |     |          |   |
|                                                | ***@***                                       |     |          |   |
|                                                | Password                                      |     |          |   |
|                                                | Forgot your password?                         |     |          |   |
|                                                | Sign in                                       |     |          |   |
|                                                |                                               | -   |          |   |

### 5. 申請一覧画面

左上の「新規申請」ボタンから新規申請が行えます。過去に申請した案件は新規申請一覧に表示され ます。「操作」から過去の申請や下書きをコピーして新たな新規申請を行うことも可能です。なお、 下書きについてはゴミ箱ボタンで削除することができます。

| ¢-9EI 🔍 🗸                                | 電子申請システム   | × +        |            |     |               |         |         | -             | - a ×  |
|------------------------------------------|------------|------------|------------|-----|---------------|---------|---------|---------------|--------|
| $\leftarrow \  \   \rightarrow \  \   G$ | 0-0        |            |            |     |               |         |         | * Þ           | =, ● ; |
| Ст                                       | マーク電子申     | ■請システ      | -A         |     |               |         |         |               | ) = Î  |
| ▶ 新規申書                                   | 青          |            |            |     |               |         |         |               |        |
| 新規申請一                                    | -覧 認定済一覧   | 追加変更領      | 9一覧        |     |               |         |         |               |        |
| \$ 更新 Ⅲ                                  | 列一覧 🔳 行間隔  | 〒 フィルター    | 🛓 エクスポート   |     |               |         |         |               |        |
| 操作                                       | ステータス      | 受付番号       | 申込受付日      | 類型  | 商品ブランド名       |         | 型式名     | 商品担当者         | 最終更    |
| Ū                                        | 未処理        | <u>未発行</u> |            | 104 | てすと繊維製品       | 【例】XA6、 | 【例】XA7、 | 【 日本太郎        | 2024/0 |
| 6                                        | 「「「「」」であって | <u>未発行</u> |            | 111 | mokuzai12345  | 【例】XA6、 | 【例】XA7、 | 【 テスト兼任浩二     | 2024/0 |
| ē                                        | 受付完了       | 24-00023   | 2024/08/16 | 140 | てすと容器包装ブランドPS | 【例】XA6、 | 【例】XA7、 | 【 日本太郎        | 2024/0 |
| ē                                        | 書類未完備      | 24-00022   | 2024/08/16 | 155 | てすとプリンターPR-XX | 【例】XA6、 | 【例】XA7、 | 【 日本太郎        | 2024/0 |
| Ū                                        | 確認処理中      | 24-00021   | 2024/08/16 | 104 | てすとかばん5ブランド目  | 【例】XA6、 | 【例】XA7、 | 【 日本太郎        | 2024/0 |
|                                          |            |            |            |     |               |         | ページま    | あたりの行数: 100 👻 | 1~5/5  |
| 4                                        |            |            |            |     |               |         |         |               |        |

# 6. 新規申請

「新規申請」ボタンを押すと、まず申請する商品の類型番号の選択画面が表示されます。申込商品が 該当する類型番号を選択して、申請へ進んでください。

| ● エコマーク電子申請システム                     | x +                                                            | $\sim$    | -   |     |
|-------------------------------------|----------------------------------------------------------------|-----------|-----|-----|
| $\leftrightarrow$ $\rightarrow$ $G$ |                                                                | ê ★       | * 🗆 | • : |
| 쯵 エコマーク電                            | Z由語シフテル                                                        | -         |     |     |
|                                     | 申請する商品の類型番号を選択して下さい。                                           | _         |     |     |
| ▲ 新規申請                              | ○ 148 樂語Version1.1                                             | •         |     |     |
|                                     | ○ 149 BD/DVDレコーダー・プレーヤーVersion1.0                              |           |     |     |
| 申請一覧 認定済一覧                          | 〇 150 電球形LEDランプ(A形)Version1.1                                  |           |     |     |
| 🗘 更新 💷 列一覧 🗮 🤇                      | 〇 151 浄化槽Version1.0                                            |           |     |     |
| ステータス 〇 受住                          | ○ 152 テレビVersion1.2                                            | 祖当者       |     | 日最終 |
|                                     | 〇 153 乳幼児用品Version1.0                                          |           |     | -   |
| 未処理 素                               | ○ 154 太陽熱利用システムVersion1.2                                      | スト 商品担当   | 绪1  | 21  |
| 未処理 未                               | <ul> <li>              ・ブリンタなどの画像機器Version1.5      </li> </ul> | くト 商品担当   | 诸1  | 21  |
| <b>祭付完了</b> 22-                     | ○ 156 便器などの衛生器具Version1.1                                      | 7 卜商品扣当   | 以考1 | 21  |
| 213763                              | 〇 157 給水栓Version1.1                                            |           | 101 | 2   |
| 受付完了 22-0                           | 〇 158 節水器具Version1.1                                           | スト 商品担当   | 諸1  | 21  |
| 受付完了 22-                            | 〇 159 サーバ類Version1.2                                           | スト 商品担当   | 4者1 | 21  |
| 4                                   | ○ 160 廃食用油を使用したバイオディーゼル燃料およびその副生物を使用した製品Version1.1             | •         |     |     |
|                                     | 155 複写機・プリンタなどの画像機器Version1.5 💙 申請へ                            | 1~20 / 20 |     | >   |
|                                     |                                                                |           |     |     |

### 7. 新規申請入力

新規申請画面で必要事項をすべて入力し、証明書等のファイルを添付します。

入力項目5.型式一覧では、「型式・品番等テンプレート.xlsx」をアップロードしてもらう形になっ ています。自社の商品管理上、型式・品番等の設定がない場合も必ず添付してもらう必要がありま す。型式・品番等の設定がない場合は、商品ブランド名などを便宜的に1行目に入力したファイルを アップロードしてください。

途中段階で下書き保存も可能です。なお、添付ファイルは項目ごとにファイル形式の指定などがあ り、規定から外れると入力エラーとなりますのでご注意ください。

| <ul> <li>▼ ⑤ IJマ-ク電子申請システム × +</li> </ul>                                                                                                    | - 0 X       |
|----------------------------------------------------------------------------------------------------|-------------|
| $\leftrightarrow$ $\rightarrow$ G =                                                                                                    | ☆ ▷   쏘 ● : |
| これて、「シーク電子申請システム」                                                                                                    |             |
| 新規申請入力 新規<br><sup>支払担当者:環境花子</sup>                                                                                                    |             |
| 以下の文字は当システムでは入力に使用できません。<br>・ 全角英数字<br>・ 全角スペース<br>・ 全角八イフン<br>・ 半角力タカナ<br>・ 次の全角記号【!#\$%&()*+ /; <=>?@[]^_`{ }~]<br>・ 次の半角記号【!!!\$%&()*+ /; <=>?@[]^_`{ }~] |             |
| 1. 類型番号          ・ (以下、商品という)が該当するエコマーク商品類型を選択してください。          類型番号          ・ 104 家庭用繊維製品Version3.5                                                         | •<br>•      |
| 2. 商品主担当者 副担当者                                                                                                    |             |

由沢内窓に関すス全後のお問会せ先お上び痛怒窓口とかえ方を濯択してください、 副摂虫の設定は斥音です。这重か提会に登録してください

備考欄等の文字数制限について

- 5. 型式一覧の備考 1300 字以内
- 7. 申込商品の説明 200 字以内
- 14. 審查料備考 500 字以内
- 16. 備考 200 字以内

# 8. 提出

必要事項をすべて入力、ファイルの添付が完了したら、ページ下部の「提出」ボタンを押下すること でエコマーク事務局へ提出することができます。17. エコマーク商品の認定・使用申込に関する 「重要事項」については ☑確認しました にチェックを入れないと「提出」ボタンがアクティブに なりません。

提出すると、商品主担当者(副担当者)宛て、通知メール共有にメールアドレスを入れた場合はその 方は CC として、エコマーク事務局へ新規申請を提出した旨の自動返信メールが通知されます。

| <ul> <li>○ 電子申請システム × +</li> </ul>                                                                                                    |                                                                                                    | ~ -                                                       | - 0         | × |
|----------------------------------------------------------------------------------------------------|----------------------------------------------------------------------------------------------------|-----------------------------------------------------------|-------------|---|
| $\leftrightarrow$ $\rightarrow$ G (                                                                                                   |                                                                                                    | @ @ ☆ \$                                                  | F 🗆 🌔       |   |
| 🥮 電子申請システム                                                                                                    |                                                                                                    |                                                           |             | Ĵ |
| 備考                                                                                                    | 例)重金属試験結果は●日までに提出します。                                                                                                    |                                                           |             |   |
| 17. エコマーク商品の認定・使用<br>エコマーク商品の認定・使用申込にあたり、本                                                                                            | 申込に関する「重要事項」について<br>ページの「重要事項」等を承知し、エコマーク事業実施要領第3章8の規定に基づき、以下のとおり申込                                                                                                    | みます。                                                      |             |   |
| 3.エコマーク事務局は、認定審査に際し<br>(現地確認を含む)などの協力を求める<br>本認定審査に係る商品現品や追加資料の                                                                       | 、必要に応じて商品現品や追加資料の提出、または第三者機関による試験、および基準選<br>ことがあります。<br>提出、および第三者機関による試験に要する費用は別途申込者の負担となります。                                                                                                    | i合に関する調う                                                  | 查           |   |
| <ul> <li>本認定審査に係る申込書類や商品<br/>保管するようにして下さい。</li> <li>本認定審査に係る申込書類などに<br/>く申込日より6ヶ月以上が経過しま</li> <li>エコマーク事務局および審査委員<br/>います。</li> </ul> | 見品などの提出資料は、審査結果等に係らず、原則として返却できません。事前に写しな、<br>不備がある場合、当該不備書類が完備するまで審査は留保します。ただし、書類不備のま<br>ますと、本申込は取り消し扱いとなります。<br>会は、提出された本認定審査に係る申込書類および審査の過程で知り得た情報などに関し、                                                                                                    | ど手元に控える<br>ま正当な理由な<br>、守秘義務を負                             | ≥<br>A<br>Đ |   |
| 当該情報は、エコマーク認定審査またに<br>ただし、エコマーク事業の普及・啓発の<br>者)名、認定要件に関する事項(認定作<br>している事項、国等による環境物品等の<br>にもとづく情報は、エコマーク使用(基                            | エコマーク事業の遂行の目的以外には使用せず、他に開示・漏洩することはありません。<br>かため、エコマーク商品に関する商品ブランド名、型式・品番等、エコマーク認定番号、使<br>報に係る固有の証明値を含み、機密情報を含まない)、認定基準書において公表すること<br>調達の推進等に関する法律の定める判断基準への適合に関する情報および「15.ウェブサー<br>本)契約締結後(2 商品目以降は認定通知後)に当協会エコマークウェブサイトで公開し                                                                                                    | 5用契約者(事<br><u>こ</u> を認定の要件<br>イト掲載情報」<br><sub>2</sub> ます。 | ¥<br>と      |   |
|                                                                                                    | ✓ 確認しました                                                                                                    |                                                           | 0           |   |
| × キャンセル                                                                                                    | 前除     日     日      日     日 | 府 🗸                                                       | 提出          |   |
|                                                                                                    |                                                                                                    |                                                           | 7           |   |
|                                                                                                    | 申請一覧における最終更新日は、「下書き保存<br>出」ボタンを押したタイミングを指します。                                                                                                    | ₹」、「提                                                     |             |   |

### 9. ステータスの確認

エコマーク事務局へ新規申請を提出すると、申請一覧のステータスは「未処理」に変わります。その 後、事務局で申請を受け付けると「確認処理中」に変わります。

| <凡例>  |                                        |
|-------|----------------------------------------|
| 下書き   | エコマーク事務局へ提出する前の下書き状態。ゴミ箱ボタンで削除可。       |
| 未処理   | エコマーク事務局へ提出した直後のステータス。エコマーク事務局ではまだ内容を確 |
|       | 認していない状態                               |
| 確認処理中 | エコマーク事務局で受理し、内容を確認中の状態                 |
| 書類未完備 | 申請内容に不備不足があり、申請者側に対応を求められている状態(エコマーク事務 |
|       | 局からメールで不足案内が届きます)                      |
| 受付完了  | 審査前の書類等の確認が終了した状態(同時に受付完了通知が届きます)      |
| 取消    | エコマーク事務局側で取消処理した案件                     |
|       |                                        |

提出後3営業日経過しても、ステータスが変わらない場合、事務局から不備不足の連絡や受付完了 通知が届かない場合には、お手数ですが、下記問い合わせ先までご照会ください。

提出先:エコマーク事務局 基準・認証課

電子メール: sinsei@ecomark.jp

# 10. 不備不足への対応

内容に不備不足がある場合はステータスが「書類未完備」に変わります。事務局から商品担当者メー ルアドレス宛に直接ご連絡差し上げますので、指摘や質問等にご対応ください。

当該申請の受付番号をクリックして、入力内容の修正や添付ファイルの差し替えを行ったのち、「再 提出」ボタンで再提出してください。

| <ul> <li>・ E エコマーク電子申請システム ×</li> </ul>                                                                                                    | +                                                                                                    | - ø ×                                                                                                    |
|----------------------------------------------------------------------------------------------------|----------------------------------------------------------------------------------------------------|----------------------------------------------------------------------------------------------------|
| ← → G 52                                                                                                    |                                                                                                    | * 🖸   💷 🕒 🗄                                                                                                    |
| ここで一ク電子申請                                                                                                    | 青システム                                                                                                    | i = 🗈 🔳                                                                                                    |
| <ul> <li>★ 新規申請</li> <li>新規申請一覧</li> <li>認定済一覧</li> <li>第規申請一覧</li> <li>認定済一覧</li> <li>第規申請一覧</li> <li>認定済一覧</li> <li>第規申請一覧</li> <li>第規申請一覧</li> <li>第規単請一覧</li> <li>第規単請一覧</li> <li>第規準</li> <li>第規準</li> <li>第</li> <li>第</li> <li>第</li> <li>第</li> <li>第</li> <li>第</li> <li>第</li> <li>第</li> <li>第</li> <li>第</li> <li>第</li> <li>第</li> <li>第</li> <li>第</li> <li>第</li> <li>第</li> <li>第</li> <li>第</li> <li>第</li> <li>第</li> <li>24</li> <li>1</li> <li>1</li> <li>1</li> <li>2</li> <li>1</li> <li>1</li> <li>1</li> <li>2</li> <li>1</li> <li>1</li> <li1< li=""> <li>1</li> <li>1</li></li1<></ul> | 追加変更等一覧         フィルター 山 エクスポート         比村番号   申込受付日   類型   商品ブランド名           未発行       104 てすど繊維製品 [例] XA         未発行       111 mokuzal12345 [例] XA         L00023       2024/08/16 140 ですと容器包装ブランドPS [例] XA         マ ⓒ 117-7気子中語システム × +                                                                                                    | <ul> <li>型式名 商品担当者 最終要</li> <li>46. [例] XA7、[ 日本太郎 2024/C</li> <li>46. [例] XA7、[ テスト兼任浩二 2024/C</li> <li>46. [例] XA7、[ 日本太郎 2024/C</li> </ul>                                                                                                    |
| 「 確認処理中 24                                                                                                    | $\leftrightarrow \rightarrow \sigma$ :                                                                                                    | ★ Ď L ¥ □ ● :                                                                                                    |
|                                                                                                    |                                                                                                    | 2007形式でご提出ください(既にエコマーク認定商品のお持ちの場合には、提出不要です)。<br><u>書.edf</u> ■ アップロード日時: 2024/03/26 16:10:34<br>アップロード日時: 2024/03/26 16:10:34<br><u>品質量割合および管理方法証明書 xisx</u> ■ アップロード日時: 2024/03/26 16:10:34<br>アップロード日時: 2024/03/26 16:39:13                                                                                                    |
|                                                                                                    | エコマーク表示見本 👔 🛛 🕅 🕅 🕅 🕅 👔 エコマーク表示見                                                                                                    | <u>見本.pdf</u><br>アップロード日時: 2024/03/26 16:10:34                                                                                                    |
|                                                                                                    | ● クマんど用 ● クマんど用 ● クマんど用 ● ハースロマーク商品のに ● 「おいつないいことをを ● たん、第三者発行のの ● なお、万一、本中込む ● いってんいをする第名でのの ● ひょうおよび間係者 ● ハースレマーク商品のは必定・使用中区に同じ、エニマーク事業局面のは必定・使用中区に同じ、エニマーク事業局面のは必定・使用中区に同じ、エニマーク事業局面のに ● いってんいた、新たな型式(品番)等を追加する場合が、 ● コマーク商品について、新たな型式(品番)等を追加する場合が、 ● コマーク商品について、新たな型式(品番)等を追加する場合が、 ● コマーク商品について、新たな型式(品番)等を追加する場合が、 ● コマーク商品について、新たな型式(品番)等を追加する場合が、 ● コマーク市場局について、新たな型式(品番)等を追加する場合が、 ● コマーク事務局は事業の適正な実施をはかるため、エコマークの認知を求め、必要に応じて本社・施設、製造工場や問連する製造・ ● ひょうてきてたたたのためたたびにしていい。 ● ロマークロマンドでたたたいたいでしていたいいいます。 ● ロマークロマンドをたたいたいたいいいいいい。 ● ロマークロマンドをたたいたいたいいいいいいいい。 ● ロマークのたいたいたいいいいいいいいいいいいいいいいいいいいいいいいいいいいいいいい | A<br>Sample i digktage) ordinghors<br>Sample i digktage) ordinghors<br>Sample i digktage) ordingh |

#### 11. 事務局でのチェック(受付完了)

再提出を事務局側で受け付けると、ステータスは再び「確認処理中」に変わります。その後、申請書 類が充足するとステータスは「受付完了」に変わります。

| -7CI 🙁   | -ク電子申請システム  | × +        |             |                 |               |                       | - ø ×      |
|----------|-------------|------------|-------------|-----------------|---------------|-----------------------|------------|
| → C      | 20          |            |             |                 |               | *                     | 한 🛛 💷 🌒 🗄  |
| ©1       | コマーク電子      | 申請シスラ      | FД          |                 |               |                       | <b>2</b> ≡ |
| ▲ 新胡田    | 自活          |            |             |                 |               |                       |            |
| AT ALL T |             |            |             |                 |               |                       |            |
| 新規申請     | 一覧 認定済一覧    | 追加変更       | 等一覧         |                 |               |                       |            |
| ♀ 更新 ▮   | Ⅲ 列一覧 〓 行間隔 | 〒 フィルター    | 🛓 エクスポート    |                 |               |                       |            |
| 操作       | ステータス       | 受付番号       | 申込受付日       | 類型              | 商品ブランド名       | 型式名商品                 | 目当者   最終更  |
|          | 未処理         | <u>未発行</u> |             | 104             | てすと繊維製品       | 【例】XA6、【例】XA7、【 日本太郎  | 2024/0     |
| Ē        | 下書き         | <u>未発行</u> |             | 111             | mokuzai12345  | 【例】XA6、【例】XA7、【 テスト兼付 | 壬浩二 2024/( |
|          | 受付完了        | 24-00023   | 2024/08/16  | 140             | てすと容器包装ブランドPS | 【例】XA6、【例】XA7、【 日本太郎  | 2024/0     |
|          | 書類未完備       | 24-00022   | 2024/08/16  | 155             | てすとプリンターPR-XX | 【例】XA6、【例】XA7、【 日本太郎  | 2024/0     |
|          | 確認処理中       | 24-00021   | 2024/08/16  | 104             | てすとかばん5ブランド目  | 【例】XA6、【例】XA7、【 日本太郎  | 2024/0     |
|          |             |            |             |                 |               | ページあたりの行数: 10         | 0 💌 1~5/5  |
|          | _           |            |             |                 |               |                       | ÷          |
|          |             | 由 ==       |             | (=主 <u>)</u> () | はの中応          |                       |            |
|          |             | 中前一        | 見しは、甲<br>ます | 「雨ヨ」            | 時の内容          |                       |            |
|          |             | 13 12070   |             |                 |               |                       |            |
|          |             |            |             |                 |               |                       |            |

### 12. 受付完了通知

受付が完了すると、事務局から受付完了通知の帳票 PDF がメール添付で送られてきます。添付 PDF で内容をご確認いただき、申込会社名、商品ブランド名、型式または連絡先担当者名などに誤りがあ りましたら、お手数ですが、メール返信いただきますようお願いします。その後は、審査委員会の結 果通知をお待ちください。

#### 13. 結果通知

審査の結果、「認定」となった案件は、事務局から結果通知一式の帳票 PDF がメール添付で送られ てきます。今回が初めての認定の場合は、別途、「エコマーク使用(基本)契約書」を商品担当者宛て に郵送いたしますので、案内に従いお手続きをお願いいたします。

# 14. 認定済一覧

審査の結果、「認定」となった案件は、認定済一覧に表示されます。この一覧に表示される型式名や 有効期限は、その後の追加変更内容なども反映された最新情報となります。

認定済一覧からは詳細画面が開きません。申請当時に提出した申請内容の詳細や添付ファイルを確認 したい場合は、新規申請一覧に「受付完了」ステータスで当時の申請内容が残っているのでそちらを ご確認ください。

| <ul> <li>C IJマーク電子申請システム</li> <li>X +</li> </ul> |                    |         |            | -          | ø ×  |
|--------------------------------------------------|--------------------|---------|------------|------------|------|
| < → C                                            |                    |         | *          | 1 ⊑        | •    |
| こエコマーク電子申請システム                                   |                    |         |            |            | Ē    |
| ▶ 新規申請                                           |                    |         |            |            |      |
| 新規申請一覧 認定済一覧 追加変更等一覧                             |                    |         |            |            |      |
| 🛟 更新 🎹 列一覧 🚍 行間隔 😇 フィルター 占 エクスポート                |                    |         |            |            |      |
| 操作 認定番号 商品ブランド名                                  | 型式名                | 商品担当者   | 公開開始日      | 契約締結日      | 有交   |
| 名種手続 19 501 003 テストブランドtest1                     | ABC01、DEF-2、XXX555 | 日本太郎    | 2020/04/02 | 2023/10/12 | 202€ |
| 各種手続 19 501 005 テストブランドtestXXX                   | aaaa、bbbbb、cccccc  | テスト兼任浩二 | 2020/04/02 | 2023/10/12 | 202€ |
|                                                  |                    |         |            |            | - 1  |
|                                                  |                    |         |            |            | - 1  |
|                                                  |                    |         |            |            | - 1  |
|                                                  |                    |         | ページあたりの行数: | 100 - 1    | ~2/2 |
| 4                                                |                    |         |            |            | ÷.   |
|                                                  | 認定済一覧には            | 認定後の追加  | 変更が        |            |      |
|                                                  | 反映された最新的           | 育報か表示され | 10         |            |      |

# 15. システムの終了

本システムを終了する時は、必ず画面右上の人マークから「ログアウト」してください。ログアウト 処理を実行しなかったり、ログアウト処理の途中で画面を×で閉じてしまうと、次回本システム URLに接続する際に、認証エラーが発生する可能性があります。※認証エラーが発生した場合は、 ブラウザの再読み込み、再起動を実行してください。

| <ul> <li>♥ ⑤ IJマ-ク電子申請システム × +</li> </ul>                                                                                           | -                                | ø ×          |
|----------------------------------------------------------------------------------------------------|----------------------------------|--------------|
| $\leftrightarrow$ $\rightarrow$ C $\approx$                                                                                         | ★ Ď                              | <b>≕ ●</b> : |
| ②エコマーク電子申請システム                                                                                                    | 🔲 🗈                              | =            |
| ★ 新規申請<br>新規申請一覧 認定済一覧 追加変更等一覧 ① 再約 Ⅱ 列一覧 ■ 5000 東 フィルター ★ エクスポート                                                                   | テスト商事株式会社<br>テスト兼任浩二<br>[→ ログアウト |              |
| ↓ 史が 11 が 見 = 110008 - 21/05- 日 エンスパート           操作         ステータス         受付番号         申込受付日         類型         商品ブランド名         型式名 | 商品担当者                            | 最終更新         |
| 未処理     未発行     104     てすと繊維製品     【例】XA6、【例】XA7、                                                                                  | 【 日本太郎                           | 2024/08/     |
| □ 盲 下書き 未発行 111 mokuzai12345 【例】XA6、【例】XA7、                                                                                         | 【 テスト兼任浩二                        | 2024/08/     |
| 受付完了         24-00023         2024/08/16         140         てすと容器也装ブランドPS         【例】XA6、【例】XA7、                                   | 【 日本太郎                           | 2024/08/     |
| □ 書類末完備 24-00022 2024/08/16 155 てすとプリンターPR-XX 【例】XA6、【例】XA7、                                                                        | 【 日本太郎                           | 2024/08/     |
| 確認処理中         24-00021         2024/08/16         104         てすとかばん5ブランド目         【例】XA6、【例】XA7、                                   | 【 日本太郎                           | 2024/08/     |
| ~->                                                                                                    | あたりの行数: 100 👻                    | 1~5/5 <      |

# 16. システムのタイムアウト

本システムのセキュリティ対策として、認証から8時間経過すると、自動的にタイムアウトされる よう設定されています。絶対タイムアウトのため、ログインの間に操作していても、8時間経過する とシステムは終了しますので、再ログイン操作が必要となります。

# ♦商品追加・変更に係る手続き

認定取得したエコマーク商品に追加・変更が発生する場合は、従来、エコマーク商品追加申込書 (様式 A)またはエコマーク商品変更申込書(様式 B)を電子メールで送付いただいておりました が、電子申請システムを利用して WEB 画面上から申し込みができるようになりました。

また、海外ラベルとの相互認証に関する確認書発行依頼についても同手続きにより可能となってい ます。

本章では、以下に示す認定商品に係る手続きについてご案内します。

- ▶ 商品追加(様式 A) ・色やサイズ、デザイン等の型式を追加する
  - ・新たな施設(店舗)を認定対象に追加する場合 など
- ▶ 商品変更(様式 B) ・原材料等の仕様を変更する
  - ・製造工場を変更、追加する
  - ・商品ブランド名、型式名(移転した店舗名)を変更する
  - ・生産終了の型式(閉店した店舗)を削除する
  - ・共通の運営手法が変更になり、基準への適合状況(適合ポイント数)が変わる場合 など
- ▶ 相互認証用「エコマーク認定確認書」発行依頼書

#### 17. 認定済み一覧から「各種手続」ボタン押下

一覧画面の中から、「認定済一覧」のタブを開き、追加変更したい認定商品の「各種手続」ボタン を押下します。

| ◆ ● エコマーク電子申請システム                              | × +                                    |                                    |                 |            | -          | ٥     | ×    |
|------------------------------------------------|----------------------------------------|------------------------------------|-----------------|------------|------------|-------|------|
| ← → C •=                                       |                                        |                                    |                 | *          | ± 1 =      | a 🌒   | :    |
| ここで、して、こので、こので、こので、こので、こので、こので、こので、こので、こので、こので | 『請システム                                 |                                    |                 |            | 8          | ≡     |      |
| ✔ 新規申請                                         |                                        |                                    |                 |            |            |       |      |
| 新規申請一覧                                         | 追加変更等一覧                                |                                    |                 |            |            |       |      |
| 众 更新 Ⅲ 列一覧 〓 行間隔 🗉                             | \Xi フィルター 🛓 エクスポート                     |                                    |                 |            |            |       |      |
| 操作 認定番号                                        | 商品ブランド名                                | 型式名                                | 商品担当者           | 公開開始日      | 契約締結日      |       | 有交   |
| 各種手続 19 501 003 1                              | テストブランドtest1                           | ABC01、DEF-2、XXX555                 | 日本太郎            | 2020/04/02 | 2023/10/12 | 2     | 2026 |
| 各種手続 19 501 005                                | テストブランドtestXXX                         | aaaa、bbbbb、cccccc                  | テスト兼任浩二         | 2020/04/02 | 2023/10/12 | 2     | 202€ |
| <                                              | 電子申請システ<br>認定商品も含め<br>済」かつ「契約ロ<br>れます。 | ムを利用する以前<br>か、認定済一覧には<br>中」の認定商品が表 | の既<br>「認定<br>示さ | ページあたりの行数: | 100 -      | 1~2/2 | •    |

# 18. 手続きの種類選択

ダイアログの中で、「追加変更(相互認証、定期報告等を含む)」を選択して、「申請へ」ボタンを押 下します。

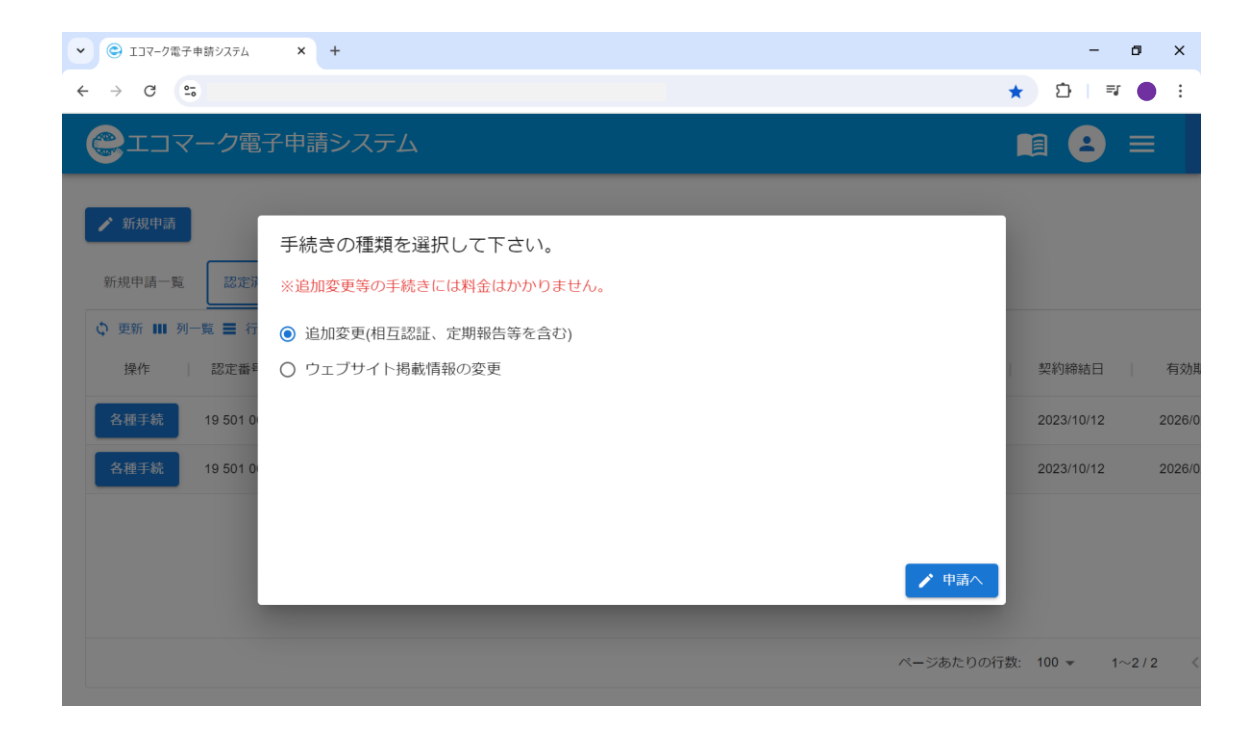

#### 19. 追加変更入力画面

追加変更入力画面が開くので必要事項を入力します。

「3. 追加変更の内容」では、該当する追加変更の内容にチェックしてください。型式に関わる申 し込みの場合は、型式一覧の Excel ファイル選択(添付)が必須になります。

相互認証活用のお申し込みは、「それ以外の手続き」を選択してください。相互認証を活用できる 品目は国ごとに決まっているので下記サイトをご確認のうえ、お申し込みください。

例)タイとの相互認証は、「No.145 プロジェクタ」と「No.155 複写機・プリンタ等」のみが活用可 能です。

相互認証協定(MRA)を締結した海外のラベル機関と対象品目

https://www.ecomark.jp/acquire/mutual/

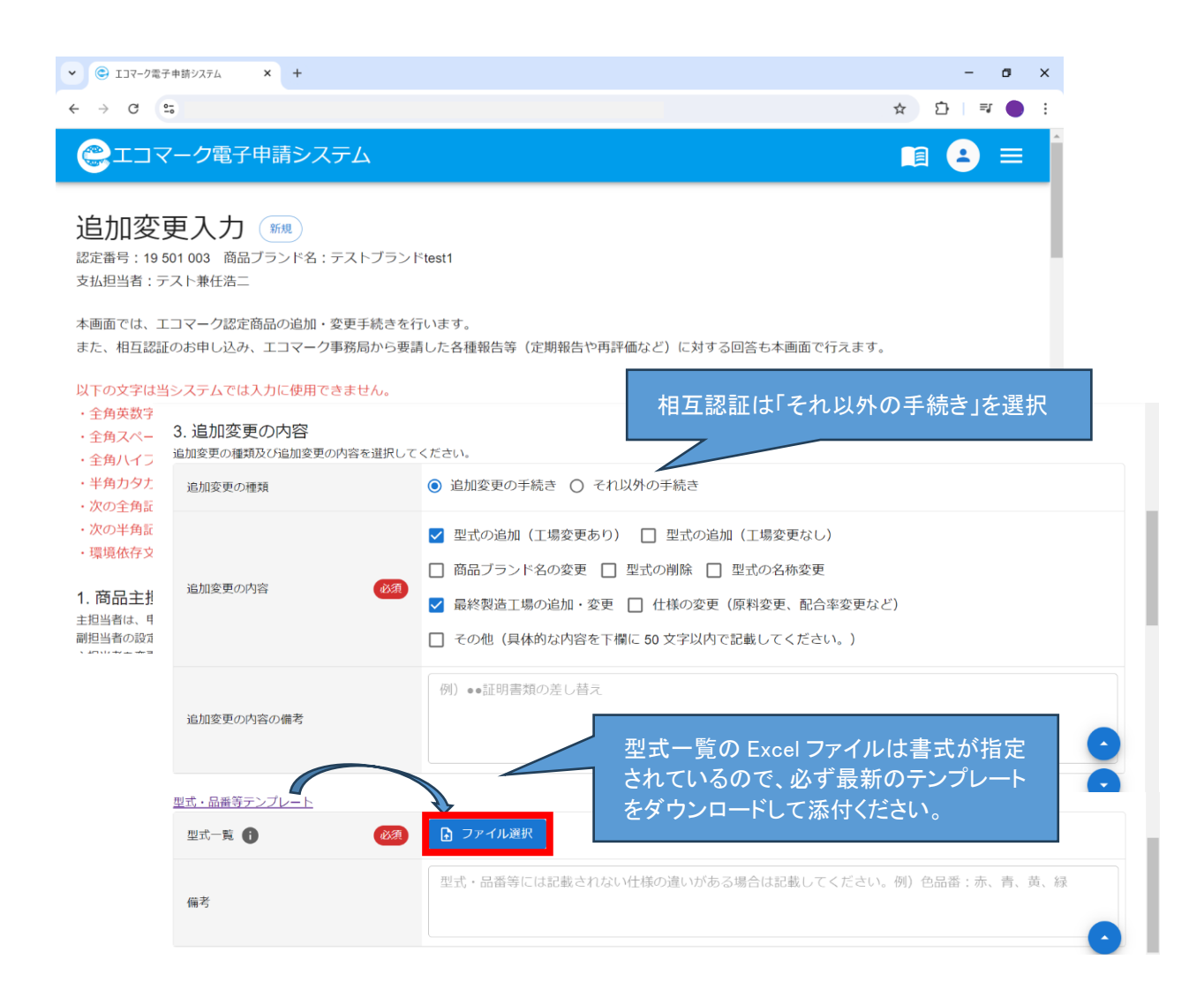

「4. 追加変更の詳細」欄には、例示を見本に具体的な変更内容、理由等を必ず記載してください。型式追加の場合は、既認定型式との違いについて記載してください。

相互認証の場合は、相手国へ申請する型式(機種)に対応するエコマーク商品の型式(機種)を 点「、」区切りで記載してください。

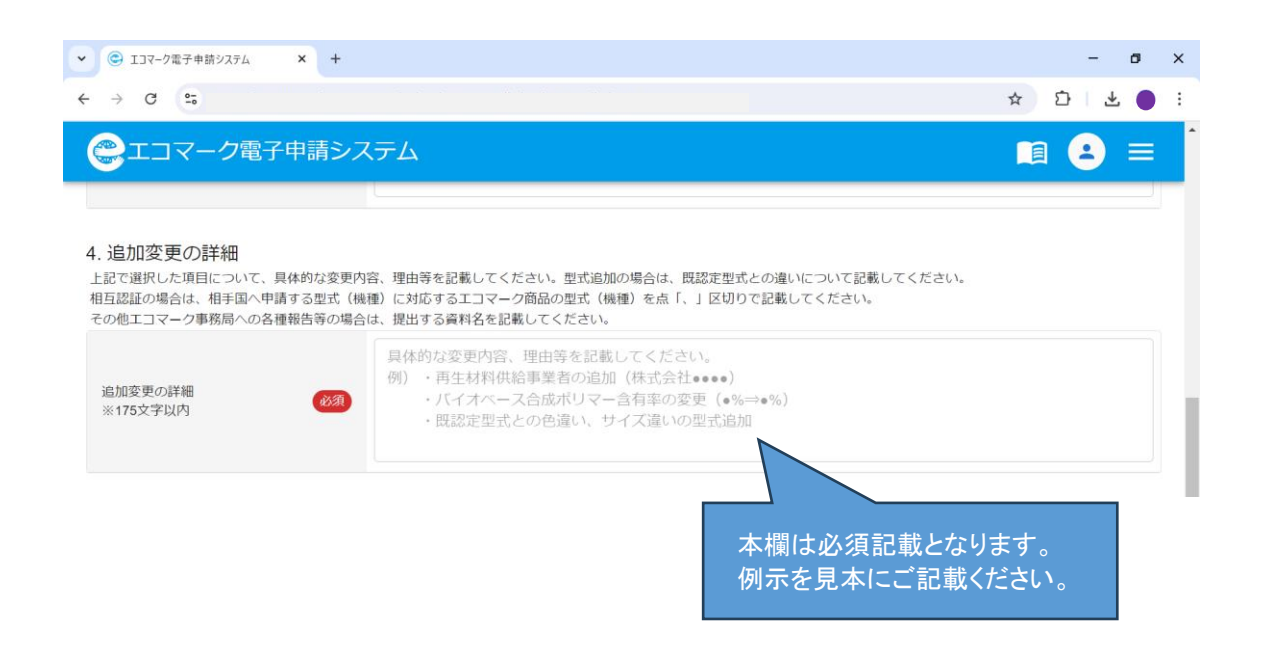

変更に関わる記入表や試験結果などの証明書類は「6.申込と共に提出が必要な書類」に添付して ください。相互認証の場合は、「エコマーク認定確認書」発行依頼書を添付してください。「エコマー ク認定確認書」発行依頼書は国ごとに書式が決まっているので、該当する書式を各国の詳細ページか らダウンロードしてご利用ください。

#### 相互認証用各国の書式ダウンロード先

https://www.ecomark.jp/acquire/mutual/

| 6. 申込と共に提出が必要な書類<br>原料や工場の追加変更、その他仕様を変更する場合は、関係する各種証明書類(記入表・試験結<br>相互認証の場合は、「エコマーク認定確認書」発行依頼書を添付してください。<br>発行依頼書の書式は対象国ごとに異なるので、次の URL から対象国の詳細ページを開き、ダウ<br>その他申し込みや報告する際に提出が必要な書類はこちらに添付してください。 | 課など)を添付してください。<br>ンロードしてください。 <u>https://www.ecomark.ip/acquire/mutual/</u> |
|----------------------------------------------------------------------------------------------------|-----------------------------------------------------------------------------|
| 記入表・試験結果など(複数ファイル選<br>択可)                                                                                                    | 変更に関わる記入表や試験結果などの<br>証明書類はここに添付してください。                                      |
| 7.備考<br>本申請に関してエコマーク事務局に伝える事項があればご記載ください。                                                                                                    | 相互認証の場合は、「エコマーク認定確<br>認書」発行依頼書を添付してください。                                    |
| 備考                                                                                                    | 0                                                                           |
| (文) キャンセル                                                                                                    | ▶ 下書さ保存 ✓ 提出                                                                |

### 20. 提出

必要事項をすべて入力、ファイルの添付が完了したら、ページ下部の「提出」ボタンを押下してエ コマーク事務局へ提出します。

提出すると、商品主担当者(副担当者)宛て、通知メール共有にメールアドレスを入れた場合はその方は CC として、エコマーク事務局へ新規申請を提出した旨の自動返信メールが通知されます。

| 6. 申込と共に提出が必要な書類<br>原料や工場の追加変更、その他仕様を変更する場<br>相互認証の場合は、「エコマーク認定確認書」<br>発行依頼書の書式は対象国ごとに異なるので、<br>2<br>その他申し込みや報告する際に提出が必要な書素 | 給は、関係する各種証明書類(記入表・試験結果など)を添付してください。<br>紆位焼発書を添付してください。<br>00 URL から対象国の詳細ページを開き、ダウンロードしてください。 <u>https://www.ecomark.jp/acquire/mutual/</u><br>飢さこちらに添付してください。 |
|----------------------------------------------------------------------------------------------------|----------------------------------------------------------------------------------------------------|
| 記入表・試験結果など(複数ファイル選<br>択可)                                                                                                   | ▶ ファイル選択                                                                                                    |
| 7. 備考<br>本申請に関してエコマーク事務局に伝える事項が                                                                                             | があればご記載ください。                                                                                                    |
| 備考                                                                                                    |                                                                                                    |
| × キャンセル                                                                                                    | ▶ 下書き保存 ✓ 提出                                                                                                    |
|                                                                                                    | 追加亦再等一覧における是終再新日け「下書き保友」                                                                                                    |
|                                                                                                    | 「提出」ボタンを押したタイミングを指します。                                                                                                    |

### 21. ステータスの確認

エコマーク事務局へ追加変更等を提出すると、追加変更等一覧のステータスは「未処理」に変わり ます。その後、事務局で申し込みを受け付けると「確認処理中」に変わります。

| <凡例>  |                                        |
|-------|----------------------------------------|
| 下書き   | エコマーク事務局へ提出する前の下書き状態。ゴミ箱ボタンで削除可。       |
| 未処理   | エコマーク事務局へ提出した直後のステータス。エコマーク事務局ではまだ内容を確 |
|       | 認していない状態                               |
| 確認処理中 | エコマーク事務局で受理し、内容を確認中の状態                 |
| 書類未完備 | 申請内容に不備不足があり、申請者側に対応を求められている状態(エコマーク事務 |
|       | 局からメールで不足案内が届きます)                      |
| 受付完了  | 審査前の書類等の確認が終了した状態(同時に受付完了通知が届きます)      |
| 取消    | エコマーク事務局側で取消処理した案件                     |

提出後3営業日経過しても、ステータスが変わらない場合、事務局から不備不足の連絡や受付完 了通知が届かない場合には、お手数ですが、下記問い合わせ先までご照会ください。

提出先:エコマーク事務局 基準・認証課

電子メール: sinsei@ecomark.jp

# 22. 不備不足への対応

内容に不備不足がある場合はステータスが「書類未完備」に変わります。事務局から商品担当者メ ールアドレス宛に直接ご連絡差し上げますので、指摘や質問等にご対応ください。

当該申請の受付番号をクリックして、入力内容の修正や添付ファイルの差し替えを行ったのち、 「再提出」ボタンで再提出してください。

| ~ | C             | エコマーク        | 電子申訪 | 請システム        | ×                                                         | +                                                  |                                                                              |                                                          |                                                         |                                   |                   |                                             |                                         |                     |                            |                       |                                         |                                       |         | -                  | ø              | ×             |     |   |     |   |
|---|---------------|--------------|------|--------------|-----------------------------------------------------------|----------------------------------------------------|------------------------------------------------------------------------------|----------------------------------------------------------|---------------------------------------------------------|-----------------------------------|-------------------|---------------------------------------------|-----------------------------------------|---------------------|----------------------------|-----------------------|-----------------------------------------|---------------------------------------|---------|--------------------|----------------|---------------|-----|---|-----|---|
| ← | $\rightarrow$ | G            | 0-0  |              |                                                           |                                                    |                                                                              |                                                          |                                                         |                                   |                   |                                             |                                         |                     |                            |                       |                                         | *                                     | ۲ ۲     | }   ≡              |                |               |     |   |     |   |
|   |               | ; <b>T</b> D | ₹-   | - ク電         | 了中国                                                       | 請シ                                                 | ステノ                                                                          | 7                                                        |                                                         |                                   |                   |                                             |                                         |                     |                            |                       |                                         |                                       |         | 8                  |                | ĥ             |     |   |     |   |
|   | 1             | 新規申請         | Ā    |              |                                                           |                                                    |                                                                              |                                                          |                                                         |                                   |                   |                                             |                                         |                     |                            |                       |                                         |                                       |         |                    |                |               |     |   |     |   |
|   | 新規            | 規申請一         | 覧    | 認定           | 済一覧                                                       | 追加                                                 | 変更等一                                                                         | 覧                                                        |                                                         |                                   |                   |                                             |                                         |                     |                            |                       |                                         |                                       |         |                    |                |               |     |   |     |   |
|   | ¢ ]           | 更新 💵         | 列一覧  | E <b>≣</b> 1 | 计問题 🛨                                                     | フィル                                                | ⁄9− 🕁                                                                        | エクス                                                      | パート                                                     |                                   |                   |                                             |                                         |                     |                            |                       |                                         |                                       |         |                    |                |               |     |   |     |   |
|   | ス             | テータス         | ス    | 追加           | 変更受付番                                                     | 昏号                                                 | 認定者                                                                          | 番号                                                       |                                                         | 商品ブラ                              | ランド名              |                                             |                                         | 内                   | 欲                          |                       |                                         | 詳約                                    | 囲       |                    |                | 最終            |     |   |     |   |
|   |               | 取消           |      |              | <u>未発行</u>                                                |                                                    | 19 501                                                                       | 003                                                      | テストス                                                    | ブランドtes                           | st1               |                                             | サーベイ                                    | ランス                 | (再評価)                      |                       | ・商品一覧                                   |                                       |         |                    |                | 2024          |     |   |     |   |
|   | 桶             | 館認処理中        | •    |              | <u>T24-0063</u>                                           |                                                    | 19 501                                                                       | 003                                                      | テストン                                                    | ブランドtes                           | st1               |                                             | 定期報告                                    |                     |                            |                       | 省エネ法の                                   | の定期報告                                 | 吉の写し    |                    |                | 2024          |     |   |     |   |
|   | 1             | 類未完備         |      |              | <u>T24-0060</u>                                           |                                                    | 19 501                                                                       | 003                                                      | テストス                                                    | ブランドtes                           | st1               |                                             | 追加変更                                    |                     |                            |                       | XXXX店を                                  | 追加                                    |         |                    |                | 2024          |     |   |     |   |
|   |               |              |      |              |                                                           |                                                    |                                                                              |                                                          |                                                         |                                   |                   |                                             |                                         |                     |                            |                       |                                         |                                       |         |                    |                |               |     |   |     |   |
|   |               |              |      | ~            | C 13                                                      | マーク電子                                              | 申請システム                                                                       |                                                          | × +                                                     |                                   |                   |                                             |                                         |                     |                            |                       |                                         |                                       |         |                    |                |               |     | - | ٥   | x |
|   |               |              |      | ÷            | · -> (                                                    | 2                                                  | 5                                                                            |                                                          |                                                         |                                   |                   |                                             |                                         |                     |                            |                       |                                         |                                       |         |                    |                | ☆             | Ď   | = | r 🌔 | ÷ |
| 4 |               |              |      |              |                                                           | コマ<br>(回)                                          | ーク                                                                           | <b>⑧子</b>                                                | 申請シ                                                     | マテレ                               | 2                 |                                             |                                         |                     |                            |                       |                                         |                                       |         |                    |                |               | 3 ( | 9 | ≡   | ^ |
|   |               |              |      |              | 6. 申込。<br>原料や工場<br>相互認証の<br>発行依頼書<br>その他申し<br>記入表・<br>択可) | と共に<br>の追加!<br>の追加!<br>読合は、<br>の書式(<br>込みや!<br>試験結 | こ <mark>提出た</mark><br>変更、そん<br>、「エコ <del>、</del><br>(は対象国に<br>報告する『<br>果など() | <b>が必要</b><br>の他住<br>マーク<br>ごとに<br>際<br>に<br>提<br>り<br>フ | <b>史な書類</b><br>様を変更す<br>認定確認書<br>異なるので<br>出が必要な<br>アイル選 | る場合は、<br>三発行依頼<br>、次の UR<br>書類はこち | 関係する各             | 種証明書<br>てくだる<br>国の詳細<br>てくだえ<br>沢 <u>20</u> | 曹類(記入:<br>さい。<br>ページを開<br>さい。<br>)2.pdf | 表・試験<br>想き、ダ<br>アッフ | 総結果など)<br>ウンロードし<br>プロード日明 | を添付<br>してく:<br>f: 202 | †してくださ<br>ださい。 <u>ht</u><br>4/07/29 11: | <u>ອັ</u> ປາ。<br>(ps://www.<br>:09:12 | v.ecoma | r <u>k.jp/acqt</u> | <u>ıire/mı</u> | <u>utual/</u> |     |   |     |   |
|   |               |              |      |              | 7. 備考<br><sup>本申請に関</sup><br><sup>備考</sup>                | Ιυττ                                               | コマーク                                                                         | 事務局(                                                     | こ伝える事                                                   | 項がる                               | 同じ名<br>古いフ<br>別名を | 新の<br>アイ<br>E付(                             | のファ<br>'ルを:<br>ナて添                      | イルゴミ新               | は添付<br>首マーイ<br>、てくだ        | †で<br>クで<br>さし        | きませ<br>削除 <sup>-</sup>                  | :ん。<br>するた                            | 5、      |                    |                |               |     |   | •   |   |

🕞 下書き保存

× キャンセル

# 23. 事務局でのチェック(受付完了)

再提出を事務局側で受け付けると、ステータスは再び「確認処理中」に変わります。その後、申請 書類が充足するとステータスは「受付完了」に変わります。

| <ul> <li>C エコマーク電子申請ジ</li> </ul> | илть × +        |            |                |       |          |         |            | - 0  | ×    |
|----------------------------------|-----------------|------------|----------------|-------|----------|---------|------------|------|------|
| ← → G ==                         |                 |            |                |       |          |         | * 12       | =J   | ) :  |
| @I]~-                            | ク電子申請シ          | マテム        |                |       |          |         |            |      |      |
| ▶ 新規申請                           |                 |            |                |       |          |         |            |      |      |
| 新規申請一覧                           | 認定済一覧 追加        | 加変更等一覧     |                |       |          |         |            |      |      |
| 🗘 更新 💵 列一覧                       | ■ 行間隔 😇 フィ      | ルター 🛃 エクス  | ポート            |       |          |         |            |      |      |
| ステータス                            | 追加変更受付番号        | 認定番号       | 商品ブランド名        |       | 内容       |         | 詳細         |      | 最終   |
| 取消                               | 未発行             | 19 501 003 | テストブランドtest1   | サーベイラ | シンス(再評価) | ・商品一覧   |            |      | 2024 |
| 受付完了                             | <u>T24-0069</u> | 19 501 005 | テストブランドtestXXX | 変更    |          | 具体的な変更  | 阿容、理由等を記   | ,載   | 2024 |
| 確認処理中                            | <u>T24-0063</u> | 19 501 003 | テストブランドtest1   | 定期報告  |          | 省エネ法の定  | 期報告の写し     |      | 2024 |
| 書類未完備                            | <u>T24-0060</u> | 19 501 003 | テストブランドtest1   | 追加変更  |          | XXXX店を追 | 加          |      | 2024 |
|                                  |                 |            |                |       |          |         |            |      |      |
|                                  |                 |            |                |       |          | ページあたりの | D行数: 100 👻 | 1~4/ | 4    |
|                                  |                 |            |                |       |          |         |            |      |      |

# 24. 追加(変更)認定通知

受付が完了すると、事務局から追加認定通知書の帳票 PDF がメール添付で送られてきます。添付 PDF で内容をご確認いただき、内容に誤りがありましたら、お手数ですが、メール返信いただきま すようお願いします。

# 25. 追加変更等一覧

承認された案件は、受付完了ステータスのまま一覧に残ります。追加変更受付番号を押すと詳細画 面が開き、当時の申請内容や添付ファイルを確認することができます。

| G =                                                                                                    |                                                                                                    |                                                                                                    |                                                                                                    |                                                                                                    |                                                                                                    |                                                                                                    |
|----------------------------------------------------------------------------------------------------|----------------------------------------------------------------------------------------------------|----------------------------------------------------------------------------------------------------|----------------------------------------------------------------------------------------------------|----------------------------------------------------------------------------------------------------|----------------------------------------------------------------------------------------------------|----------------------------------------------------------------------------------------------------|
|                                                                                                    |                                                                                                    |                                                                                                    |                                                                                                    |                                                                                                    | * D                                                                                                    | ₹ ● :                                                                                                    |
| TIA-                                                                                                    | ク電子申請シ                                                                                                    | マテム                                                                                                    |                                                                                                    |                                                                                                    |                                                                                                    | • ■                                                                                                    |
| 新規申請                                                                                                    |                                                                                                    |                                                                                                    |                                                                                                    |                                                                                                    |                                                                                                    |                                                                                                    |
|                                                                                                    |                                                                                                    | 40亦再等 185                                                                                                    |                                                                                                    |                                                                                                    |                                                                                                    |                                                                                                    |
| 「祝中詞一覧                                                                                                    |                                                                                                    |                                                                                                    | /#_ <b>\</b>                                                                                                    |                                                                                                    |                                                                                                    | _                                                                                                    |
| 列一覧<br>ステータス │                                                                                                    | 追加変更受付番号                                                                                                    | <ul><li>     認定番号     </li></ul>                                                                                                    | 商品ブランド名                                                                                                    | 内容                                                                                                    | 言羊絲田                                                                                                    | 最終                                                                                                    |
| 取消                                                                                                    | 未発行                                                                                                    | 19 501 003                                                                                                    | テストブランドtest1                                                                                                    | サーベイランス(再評価)                                                                                                    | ・商品一覧                                                                                                    | 2024                                                                                                    |
| 受付完了                                                                                                    | T24-0069                                                                                                    | 19 501 005                                                                                                    | テストブランドtestXXX                                                                                                    | 変更                                                                                                    | 具体的な変更内容、理由等を詞                                                                                                    | ∃載 202∠                                                                                                    |
| 確認処理中                                                                                                    | T24-0063                                                                                                    | 19 501 003                                                                                                    | テストブランドtest1                                                                                                    | 定期報告                                                                                                    | 省エネ法の定期報告の写し                                                                                                    | 2024                                                                                                    |
| 書類未完備                                                                                                    | T24-0060                                                                                                    | 501 003                                                                                                    | テストブランドtest1                                                                                                    | 追加変更                                                                                                    | XXXX店を追加                                                                                                    | 2024                                                                                                    |
|                                                                                                    |                                                                                                    |                                                                                                    |                                                                                                    |                                                                                                    |                                                                                                    |                                                                                                    |
|                                                                                                    |                                                                                                    |                                                                                                    |                                                                                                    |                                                                                                    | ページあたりの行数: 100 🔻                                                                                                    | 1~4/4                                                                                                    |
|                                                                                                    | 追加                                                                                                    | 変更等—                                                                                                    | 暫には、受付完了                                                                                                    | retrot-                                                                                                    |                                                                                                    |                                                                                                    |
|                                                                                                    | 案件;                                                                                                    | が申請当                                                                                                    | 時の内容で残りま                                                                                                    | と                                                                                                    |                                                                                                    | •                                                                                                    |
| • © J                                                                                                    | -7CI                                                                                                    |                                                                                                    |                                                                                                    |                                                                                                    |                                                                                                    | - @ ×                                                                                                    |
| $\leftarrow \rightarrow$                                                                                                    | C 😄 ecomark.                                                                                                    | .apptec-sol.com/ed                                                                                                    | comark-sinsei-system/tuikahenko                                                                                                    | ou/application/19%20501%20003                                                                                                    |                                                                                                    | ☆ ጏ = @ :                                                                                                    |
|                                                                                                    |                                                                                                    |                                                                                                    |                                                                                                    |                                                                                                    |                                                                                                    |                                                                                                    |
| <u>_</u>                                                                                                    | エコマーク雷                                                                                                    | 子申請シス                                                                                                    | ステム                                                                                                    |                                                                                                    |                                                                                                    |                                                                                                    |
|                                                                                                    | エコマーク電                                                                                                    | 子申請シス                                                                                                    | ペテム                                                                                                    | ол сружения, у элесоот лесооо                                                                                                    |                                                                                                    |                                                                                                    |
| <b>企</b>                                                                                                    | エコマーク電                                                                                                    | 子申請シス                                                                                                    | ⋜ <del>⋝</del> ム                                                                                                    |                                                                                                    |                                                                                                    |                                                                                                    |
| 追加認定番                                                                                                    | エコマーク電<br>加変更入力<br><sup>号:19501003 産</sup>                                                                                                    | 子申請シス<br>り <sup>新規</sup><br>鍋ブランド名 :                                                                                                    | くテム<br>: テストブランドtest1                                                                                                    |                                                                                                    |                                                                                                    |                                                                                                    |
| <b>追力</b><br>認定番4<br>支払担当                                                                                                    | エコマーク電<br>加変更入力<br>号:19501003 産<br>当者:テスト兼任統                                                                                                    | 子申請シス<br>り<br>新規<br>騙ブランド名 :<br>5二                                                                                                    | <b>ステム</b><br>: テストブランドtest1                                                                                                    |                                                                                                    |                                                                                                    |                                                                                                    |
| <b>追力</b><br>認定番4<br>支払担2<br>本画面                                                                                                    | エコマーク電<br>加変更入力<br>号:19501003 産<br>当者:テスト兼任院<br>では、エコマーク認                                                                                                    | 子申請シス<br><b>)</b> 新規                                                                                                    | くテム<br>: テストプランドtest1<br>: 変更手続きを行います。                                                                                                    |                                                                                                    |                                                                                                    |                                                                                                    |
| <b>追力</b><br>認定番組<br>支払担<br>本画面<br>また、利                                                                                                    | エコマーク電<br><b>加変更入力</b><br>号:19501003 産<br>当者:テスト兼任発<br>では、エコマーク認<br>相互認証のお申し辺                                                                                        | 子申請シス<br>)<br>新規                                                                                                    | く <b>テム</b><br>: テストブランドtest1<br>- 変更手続きを行います。<br>7事務局から要請した各種報                                                                                                    | 告等(定期報告や再評価など)(                                                                                                    | こ対する回答も本画面で行えます。                                                                                                    |                                                                                                    |
| <ul> <li>追加</li> <li>認定番号</li> <li>支払担</li> <li>本画面</li> <li>また、れ</li> <li>3.追加</li> <li>追加</li> </ul>                                                                                                    | エコマーク電<br>加変更入力<br>号:19501003 産<br>当者:テスト兼任発<br>では、エコマーク副<br>相互認証のお申し込<br>加変更の内容<br>更の構成び追加変更の                                                                       | 子申請シス                                                                                                    | くデム<br>: テストブランドtest1<br>- 変更手続きを行います。<br>7事務局から要請した各種報<br>ください。                                                                                                    | 告等(定期報告や再評価など)(                                                                                                    | こ対する回答も本画面で行えます。                                                                                                    |                                                                                                    |
| <ul> <li>追加</li> <li>認定番号</li> <li>支払担</li> <li>本画面</li> <li>また、1</li> <li>3.追加</li> <li>追加変更</li> <li>追加変更</li> <li>追加変更</li> </ul>                                                                                                    | エコマーク電<br>加変更入力<br>号:19501003 産<br>当者:テスト兼任院<br>では、エコマーク認<br>相互認証のお申し込<br>加変更の内容<br>更の種類及び追加変更の<br>変更の種類                                                             | 子申請シス                                                                                                    | ステム : テストブランドtest1 : 変更手続きを行います。 7事務局から更請した各種報                                                                                                    <                                                                                                    | 告等(定期報告や再評価など)(<br>それ以外の手続き                                                                                                    | こ対する回答も本画面で行えます。                                                                                                    |                                                                                                    |
| <ul> <li>追加</li> <li>追加</li> <li>認定番組</li> <li>支払担</li> <li>本画面<br/>また、4</li> <li>3.追加</li> <li>追加</li> </ul>                                                                                                    | エコマーク電<br>加変更入力<br>号:19501003 産<br>当者:テスト兼任税<br>では、エコマーク認<br>相互認証のお申し込<br>加変更の内容<br>更の種類及び追加変更の<br>変更の種類                                                             | 子申請シス                                                                                                    | <ul> <li>ステム</li> <li>テストブランドtest1</li> <li>変更手続きを行います。</li> <li>7事務局から要請した各種報</li> <li>ください。     <li>③ 追加変更の手続き 〇</li> <li>□ 型式の追加 (工場変更)</li> </li></ul>                                                                                                    | 浩等(定期報告や再評価など)(<br>それ以外の手続き<br>あり) □ 型式の追加(工場3                                                                                                    | こ対する回答も本画面で行えます。<br>変更なし)                                                                                                 |                                                                                                    |
| <ul> <li>定力</li> <li>認定番号</li> <li>支払担</li> <li>本画面<br/>また、れ</li> <li>3.追力</li> <li>追加或</li> <li>追加或</li> <li>追加或</li> </ul>                                                                                                    | エコマーク電<br>加変更入力<br>号:19501003 産<br>当者:テスト兼任第<br>では、エコマーク副<br>相互認証のお申し辺<br>加変更の内容<br>更の種類<br>の確類及び追加変更の                                                               | 子申請シス                                                                                                    | ステム : テストブランドtest1 : 交更手続きを行います。 7事務局から要請した各種報 <ださい。 ◎ 追加変更の手続き ○ □ 型式の追加(工場変更 ✓ 商品ブランド名の変更                                                                                                    | 告等(定期報告や再評価など)(<br>それ以外の手続き<br>あり) □ 型式の追加(工場3<br>: 図 型式の削除 図 型式の名                                                                                                    | こ対する回答も本画面で行えます。<br>変更なし)<br>(称変更                                                                                         |                                                                                                    |
| <ul> <li>にしたい。</li> <li>にしたい。</li> <li>について、</li> <li>について、</li> <l< td=""><td>エコマーク電<br/>加変更入力<br/>号:19501003 産<br/>当者:テスト兼任院<br/>では、エコマーク認<br/>相互認証のお申し辺<br/>加変更の内容<br/>変更の種類<br/>変更の確類<br/>変更の内容<br/>また、型式</td><td>子申請シス</td><td><ul> <li>ステム</li> <li>マストブランドtest1</li> <li>・変更手続きを行います。</li> <li>マ事務局から要請した各種報</li> <li>ください。</li> <li>② 追加変更の手続き ○</li> <li>□ 型式の追加 (工場変更</li> <li>ご 商品ブランド名の変更</li> <li>ウェブサイトにおける公開日を封</li> </ul></td><td>(定期報告や再評価など)(<br/>それ以外の手続き (あり) □ 型式の追加(工場変) (」型式の削除 ② 型式のを<br/>指定したい場合は、個別公開開始日の</td><td>こ対する回答も本画面で行えます。<br/>変更なし)<br/>4称変更<br/>欄に記入してください。未定の場合は1</td><td>2 こ こ こ こ こ こ こ こ こ こ こ こ こ こ こ こ こ こ こ</td></l<></ul> | エコマーク電<br>加変更入力<br>号:19501003 産<br>当者:テスト兼任院<br>では、エコマーク認<br>相互認証のお申し辺<br>加変更の内容<br>変更の種類<br>変更の確類<br>変更の内容<br>また、型式                                                 | 子申請シス                                                                                                    | <ul> <li>ステム</li> <li>マストブランドtest1</li> <li>・変更手続きを行います。</li> <li>マ事務局から要請した各種報</li> <li>ください。</li> <li>② 追加変更の手続き ○</li> <li>□ 型式の追加 (工場変更</li> <li>ご 商品ブランド名の変更</li> <li>ウェブサイトにおける公開日を封</li> </ul>                                                                                                    | (定期報告や再評価など)(<br>それ以外の手続き (あり) □ 型式の追加(工場変) (」型式の削除 ② 型式のを<br>指定したい場合は、個別公開開始日の                                                                                                    | こ対する回答も本画面で行えます。<br>変更なし)<br>4称変更<br>欄に記入してください。未定の場合は1                                                                   | 2 こ こ こ こ こ こ こ こ こ こ こ こ こ こ こ こ こ こ こ                                                                                                    |
| <ul> <li>注入<br/>認定番組</li> <li>支払担</li> <li>本画面<br/>また、4</li> <li>3. 追加</li> <li>追加</li> <li>追加</li> <li>追加</li> </ul>                                                                                                    | エコマーク電<br>加変更入力<br>号:19501003 産<br>当者:テスト兼任院<br>では、エコマーク認<br>相互認証のお申し辺<br>加変更の内容<br>夏の種類及び追加変更の<br>変更の種類<br>変更の種類<br>変更の構築<br>また、型式、<br>反映されま<br>新規申講時<br>型式・品譜      | 子申請シス                                                                                                    | ステム : テストブランドtest1 · 変更手続きを行います。 ?事務局から要請した各種報       ○ 追加変更の手続き ○ ○ 型式の追加 (工場変更 ○ 可ブサイトにおける公開目を封                                                                                                    | 法等(定期報告や再評価など)(<br>それ以外の手続き<br>あり) 型式の追加(工場愛<br>型式の削除 型型式の定したい場合は、個別公開開始日の<br>定した場合は、差し替えファイルを送                                                                                                | こ対する回答も本画面で行えます。<br>変更なし)<br>3称変更<br>欄に記入してください。未定の場合は8                                                                   | 19999/12/31としてください。空間の5                                                                                                    |
| <ul> <li>注入<br/>認定番組</li> <li>本画面<br/>また、利</li> <li>3. 追加</li> <li>追加</li> <li>追加</li> <li>追加</li> </ul>                                                                                                    | エコマーク電<br>加変更入力<br>号:19501003 産<br>当者:テスト兼任院<br>では、エコマーク認<br>相互認証のお申し込<br>加変更の内容<br>夏の種類及び追加変更の<br>変更の内容<br>また、型式、<br>反映されま時<br><u>型式・品量</u><br>型式・電量                | 子申請シス<br>) 新規<br>協品ブランド名:<br>ちニ<br>窓定商品の追加・<br>込み、エコマーク<br>の内容を選択して<br>の内容を選択して<br>ごとにエコマーク<br>す。<br>に未定であった偶<br>等テンプレート<br>:<br>1                                                                                 | <ul> <li>ステム</li> <li>テストブランドtest1</li> <li>変更手続きを行います。</li> <li>7事務局から要請した各種報</li> <li>ください。</li> <li>適加変更の手続き ○</li> <li>型式の追加(工場変更)</li> <li>型式の追加(工場変更)</li> <li>ご 商品ブランド名の変更</li> <li>ウェブサイトにおける公開日を封</li> <li>別公開開始日や JAN コードが決</li> <li>27</li> </ul>                                                                                                    | <ul> <li>法等(定期報告や再評価など)(</li> <li>それ以外の手続き</li> <li>読むり) □ 型式の追加(工場委</li> <li>ご 型式の削除 ② 型式のを</li> <li>指定したい場合は、個別公開開始日の</li> <li>定した場合は、差し替えファイルを注</li> <li>(ル選択 ys2Lt(1).xisx ) アッ</li> </ul> | こ対する回答も本画面で行えます。<br>変更なし)<br>為称変更<br>欄に記入してください。未定の場合は5<br>昏村してください。<br>プロード日時: 2024/07/31 18:10:26                       | 19999/12/31としてください。空棚の4                                                                                                    |
| <ul> <li>追加</li> <li>認定番組</li> <li>支払担</li> <li>本画面</li> <li>また、4</li> <li>3.追加</li> <li>追加図</li> <li>追加図</li> <li>追加図</li> <li>追加図</li> <li>追加図</li> </ul>                                                                                                    | エコマーク電<br>加変更入力<br>号:19501003 産<br>当者:テスト兼任没<br>では、エコマーク副<br>相互認証のお申し辺<br>加変更の内容<br>更の種類及び追加変更の<br>変更の神類<br>また、型式・<br>新規申請時<br>型式・局勤<br>型式一覧                         | 子申請シフ         新規         第品ブランド名:         第品ブランド名:         第二         8日の自知・         32み、エコマーク         の内容を選択して         ごとにエコマーク         こことにエコマーク         1         ごとにエコマーク         5         こことにコマーク         1 | <ul> <li>ステム</li> <li>マストブランドtest1</li> <li>空更手続きを行います。</li> <li>ア事務局から要請した各種報</li> <li>(ださい。</li> <li>追加変更の手続き ○</li> <li>型式の追加(工場変更)</li> <li>商品ブランド名の変更</li> <li>ウェブサイトにおける公開日を引</li> <li>別公開開始日や JAN コードが決</li> <li>(201)</li> <li>(201)</li> <li>(202)</li> <li>(201)</li> <li>(201)</li>     &lt;</ul> | 法等(定期報告や再評価など)(<br>それ以外の手続き () □ 型式の追加(工場る) () □ 型式の追加(工場る) () □ 型式の削除 ☑ 型式の発<br>指定したい場合は、個別公開開始日の<br>定した場合は、差し替えファイルを注<br>() / / / 返火 ys2Lt(1).xisx ■ アッ () 小道沢 ys2Lt(1).xisx ■ アッ            | こ対する回答も本画面で行えます。<br>を更なし)<br>孫称変更<br>欄に記入してください。未定の場合は<br>な付してください。<br>プロード日時: 2024/07/31 18:10:26                        | ● ○ ○ ○ ○ ○ ○ ○ ○ ○ ○ ○ ○ ○ ○ ○ ○ ○ ○ ○                                                                                                    |
| <ul> <li>にしたい。</li> <li>記定番号</li> <li>支払担告</li> <li>本画面面また、4</li> <li>3.追加</li> <li>追加の</li> <li>追加の</li> <li>追加の</li> </ul>                                                                                                    | エコマーク電<br>加変更入力<br>号:19501003 産<br>当者:テスト兼任院<br>では、エコマーク認<br>相互認証のお申し辺<br>加変更の内容<br>更の種類及び追加変更の<br>変更の種類<br>要更の内容<br>また、型式、<br>反映されま<br>新規申講時<br>型式・品語<br>型式一覧<br>備考 | 子申請シス<br>う<br>新規<br>御品ブランド名:<br>ちニ<br>認定商品の追加・<br>込み、エコマーク<br>の内容を選択して<br>の内容を選択して<br>ことにエコマーク<br>す。<br>に未定であった個<br>等テンプレート<br>: ①                                                                                 | ステム ステム ステム マランドtest1 ・変更手続きを行います。 フ事務局から要請した各種報 ください。 ● 追加変更の手続き ● ■ 型式の追加(工場変更) ● 回型式の追加(工場変更) ● 可エブサイトにおける公開日を引 別公開開始日や JAN コードが決め ● ファー 型式・品                                                                                                    | (法等 (定期報告や再評価など)(<br>それ以外の手続き (あり) □ 型式の追加(工場妥<br>(本) 型式の削除 ② 型式のを<br>指定した場合は、個別公開開始日の<br>定した場合は、差し替えファイルを決<br>(ル選択 ys2Lt(1).x1sx ■ アッ<br>(ル選択 ys2Lt(1).x1sx ■ アッ                              | こ対する回答も本画面で行えます。<br>を更なし)<br>3称変更<br>欄に記入してください。未定の場合は3<br>路付してください。<br>プロード日時: 2024/07/31 18:10:26<br>「こ気付し、ナーファイルレビ     | <ul> <li>(○) ○</li> <li>(○) ○</li>     &lt;</ul> |
| <ul> <li>追力</li> <li>認定番組</li> <li>支払担</li> <li>本画面<br/>また、4</li> <li>3.追加</li> <li>追加容更</li> <li>追加容更</li> <li>追加</li> <li>追加</li> <li>追加</li> </ul>                                                                                                    | エコマーク電<br>加変更入力<br>号:19501003 産<br>当者:テスト兼任港<br>では、エコマーク副<br>相互認証のお申し逆<br>加変更の内容<br>更の種類及び追加変更の<br>素定、型式・<br>気候されま<br>型式一覧<br>備考                                     | 子申請シフ<br>う<br>新規<br>高品ブランド名:<br>ちニ<br>認定商品の追加・<br>込み、エコマーク<br>の内容を選択して<br>の内容を選択して<br>ごとにエコマーク<br>す。<br>に未定であった偶<br>等テンプレート<br>…<br>()                                                                             | ステム ステム マランドtest1 ・変更手続きを行います。 フ事務局から要請した各種報 スださい。 ③ 追加変更の手続き ○ □ 型式の追加 (工場変更) ○ 商品ブランド名の変更 ウェブサイトにおける公開日を引 別公開開始日や JAN コードが決 ① コア・ ① 型式・品                                                                                                    | (注等(定期報告や再評価など)(<br>それ以外の手続き (あり) □ 型式の追加(工場妥) (正 図 型式の削除 図 型式の発<br>指定したい場合は、値別公開開始日の<br>定した場合は、差し替えファイルを沿 (川道沢 ys2Lt(1)xisx ■ アッ (計算) (計算) (計算) (日前当時<br>ド可能                                  |                                                                                                    | <ul> <li>(回) 白品田・古 吉 美、緑</li> <li>(例) 白品田・古 吉 美、緑</li> </ul>                                                                                                    |
| <ul> <li>注力<br/>認定番判<br/>支払担!</li> <li>本画面<br/>また、4</li> <li>3. 追加<br/>追加(2)</li> <li>追加(3)</li> <li>追加(3)</li> <li>追加(3)</li> <li>追加(3)</li> </ul>                                                                                                    | エコマーク電<br><b>加変更入力</b><br>号:19501003 産<br>当者:テスト兼任院<br>では、エコマーク認<br>相互認証のお申し辺<br>加変更の内容<br>変更の神類<br>変更の神類<br>また、型式<br>一般<br>型式・品麗<br>催考<br>型式を追加                     | 子申請シス<br>() 新規<br>()<br>()<br>()<br>()<br>()<br>()<br>()<br>()<br>()<br>()<br>()<br>()<br>()                                                                                                    | ステム ステム マテストブランドtest1 変更手続きを行います。 フ事務局から要請した各種報 マレンクトにおいる公開日を引 回 型式の追加(工場変更) マレンクイトにおいる公開日を引 別公開開始日や JAN コードが決め の分開を示すカラー写真などを引                                                                                                    | <ul> <li>(定期報告や再評価など)(</li> <li>それ以外の手続き</li> <li>(あり) □ 型式の追加(工場変</li> <li>(本) 型式の削除 2 型式の発<br/>間定したい場合は、個別公開開始日の</li> <li>(水) (注意) (1) (1) (1) (1) (1) (1) (1) (1) (1) (1</li></ul>          | こ対する回答も本画面で行えます。<br>変更なし)<br>3称変更<br>欄に記入してください。未定の場合は4<br>8付してください。<br>プロード日時: 2024/07/31 18:10:26<br>「こ添付したファイルは<br>です。 | <ul> <li>(1) 白泉田: 赤 吉 黄、緑</li> <li>(2) 日本 吉 黄、緑</li> </ul>                                                                                                    |

# ◆ウェブサイト掲載情報の変更

エコマークウェブサイトでは、使用契約中の全てのエコマーク認定商品の情報を原則公表していま す。現在の掲載情報は、エコマークの商品検索サイトで確認が可能です。

https://www.ecomark.jp/search/search.php

登録をご希望の方、あるいは既に掲載された内容に変更がある場合は、様式 G をメール添付にて お送りいただく方法のほか、電子申請システムのメニューから登録・変更していただけます。

➢ 登録(変更)用紙(様式G)

以下では、電子申請システムのメニューから登録・変更する手順についてご案内します。

#### 26. 認定済み一覧から「各種手続」ボタン押下

ウェブサイト掲載情報は認定商品(認定番号)毎にページが作成されますので、一覧画面の中から 「認定済一覧」のタブを開き、登録・変更したい認定商品の「各種手続」ボタンを押下します。

| ▼                  | × +                                    |                                     |                 |            | -          | ٥     | ×    |
|--------------------|----------------------------------------|-------------------------------------|-----------------|------------|------------|-------|------|
| ← → G 55           |                                        |                                     |                 | *          | ±<br>2   ■ | FJ 🔴  | :    |
| @エコマーク電子申          | 睛システム                                  |                                     |                 |            |            |       |      |
| ▶ 新規申請             |                                        |                                     |                 |            |            |       |      |
| 新規申請一覧 認定済一覧       | 追加変更等一覧                                |                                     |                 |            |            |       |      |
| • 更新 Ⅲ 列一覧 〓 行間隔 3 | 🝷 フィルター 占 エクスポート                       |                                     |                 |            |            |       |      |
| 操作 認定番号            | 商品ブランド名                                | 型式名                                 | 商品担当者           | 公開開始日      | 契約締結日      |       | 有交   |
| 各種手続 19 501 003    | テストブランドtest1                           | ABC01、DEF-2、XXX555                  | 日本太郎            | 2020/04/02 | 2023/10/12 |       | 202€ |
| 各種手続 19 501 005    | テストブランドtestXXX                         | aaaa、bbbbb、cccccc                   | テスト兼任浩二         | 2020/04/02 | 2023/10/12 |       | 202€ |
| 4                  | 電子申請システ<br>認定商品も含め<br>済」かつ「契約」<br>れます。 | テムを利用する以前<br>め、認定済一覧には<br>中」の認定商品が表 | の既<br>「認定<br>示さ | ページあたりの行数: | 100 🗸      | 1~2/2 | 2    |

# 27. 手続きの種類選択

ダイアログの中で、「ウェブサイト掲載情報の変更」を選択して、「申請へ」ボタンを押下します。

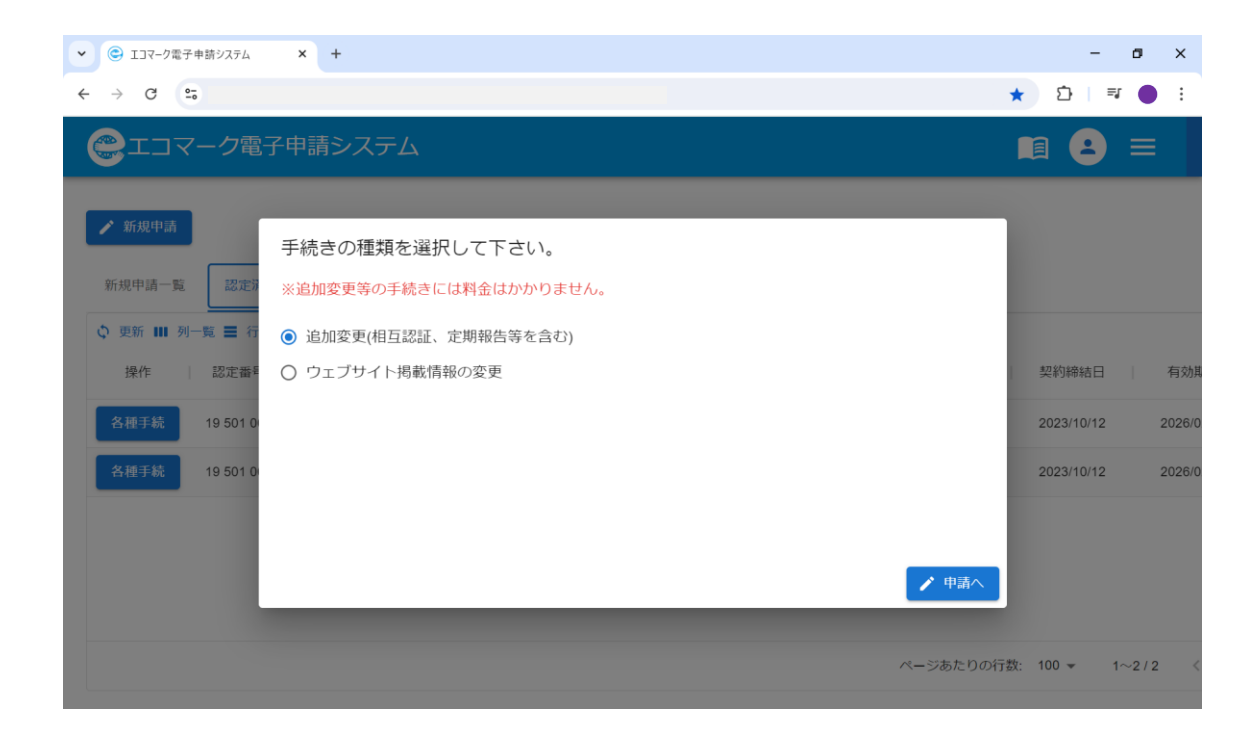

# 28. ウェブサイト掲載情報の変更入力画面

ウェブサイト掲載情報の変更入力画面が開きます。既に登録されている情報はデフォルト表示され るので、今回変更する項目のみ修正してください。

| ▼                                                                                              | R74 × +                                                                                                    | - o ×                                                                                                    |
|------------------------------------------------------------------------------------------------|----------------------------------------------------------------------------------------------------|----------------------------------------------------------------------------------------------------|
| ← → C                                                                                          |                                                                                                    | ☆ 끄│ 초 ● :                                                                                                    |
| @I]7-%                                                                                         | 7電子申請システム                                                                                                    |                                                                                                    |
| <b>ウェブサ</b> ~<br>認定番号:0910600<br>本画面では、ウェブ<br>システムの仕様上、専<br>現在の掲載情報は、コ<br>以下の文字は当システ<br>・全角英数字 | イト掲載情報の変更の<br>7 商品ブランド名:コピー用紙<再生紙<br>サイト掲載情報の登録・更新を行います。<br>運新ボタンを押した翌日0:00にアップロート<br>にコマークの商品検索サイトで確認が可能す<br>FAでは入力に使用できません。 | 入力<br>t><br>ドされますので、ページが更新されたことは後日に確認してください。<br>です。 <u>https://www.ecomark.jp/search/search.php</u>                                                                             |
| ・全角スペース<br>・全角ハイフン<br>・半角カタカナ                                                                  |                                                                                                    |                                                                                                    |
| <ul> <li>次の全角記号【・・</li> <li>次の半角記号【:</li> <li>環境依存文字【</li> <li>1. 商品主担当者</li> </ul>            | 3. ウェブサイト掲載情報<br>今回変更する項目の外修正して、登録更新して。<br>ウェブ公開画像は、サイズ縦300px/備350pxのJp<br>公開開始日欄は、新規申請時に設定した日付を到<br>後数の認定商品に対して掲載情報を一括して変見   | ・、エート・1<br>ください。<br>pg画像とし、ファイル名を認定番号(8桁数字、スペースなし。例:12345678.jpg)としてください。<br>変更する(あるいは公開開始日が決定した)場合に記入してください。未定の場合は9999/12/31としてください。<br>更したい場合は、備考欄に対象商品の認定番号を記載するなどでお知らせください。 |
| 主担当者は、申込内記                                                                                     | 会社名 必須                                                                                                    | テストテスト株式会社                                                                                                    |
|                                                                                                | 部署名                                                                                                    | カスタマーサービスセンター                                                                                                    |
|                                                                                                | 郵便番号 ※ハイフン抜き                                                                                                    | 1010032                                                                                                    |
|                                                                                                | 所在地                                                                                                    | 東京都千代田区岩本町1-10-5                                                                                                    |
|                                                                                                | TEL                                                                                                    | 03-1111-9999                                                                                                    |
|                                                                                                | FAX                                                                                                    | 01-1234-8888                                                                                                    |
|                                                                                                | URL                                                                                                    | http://www.ecoeco.jp                                                                                                    |
|                                                                                                |                                                                                                    | 既に登録されている内容はデフォルトで<br>表示されます。変更したい箇所のみ修正<br>して更新してください。変更箇所は赤字で<br>表示されます。                                                                                                    |

29. 更新

入力が完了したら、ページ下部の「更新」ボタンを押下してデータベースを更新してください。 データベースを直接上書きすることになりますので、間違いがないようご注意ください。なお、更 新結果はメールでのみ通知され、一覧には表示されません。

| <ul> <li>♥ EJ37-ク電子申請システム × +</li> </ul> |              |   | -          | ٥   | × |
|------------------------------------------|--------------|---|------------|-----|---|
| ← → C ==                                 |              | ☆ | Ď          |     | : |
| これて、一ク電子申請シス                             | テム           |   | 9          | =   |   |
| 商品情報(エコHP公開用)<br>※200文字以内                | 111111       |   |            |     |   |
| ウェブ公開画像 🚹                                | ▶ ファイル選択     |   |            |     |   |
| 公開開始日 🚺                                  | 2010/01/12   |   |            |     |   |
| 4. 備考<br>本申請に関してエコマーク事務局に伝える事項<br>備考     | があればご記載ください。 |   |            | 000 |   |
| ★ヤンセル                                    |              |   | <b>√</b> 9 | 更新  | , |
| @エコマーク電子申請シス                             | マテム          |   | 8          | =   |   |
| 商品情報(エコHP公開用)<br>※200文字以内                | 11111        |   |            |     |   |

| ウェブ公開画像 👔     |                                                       |
|---------------|-------------------------------------------------------|
|               | 史和                                                    |
| 開開始日 🕕        | データベースを直接上書きすることになりますので、もう一度申請内容を確認してください。            |
|               | 上記の通りに更新してよろしいですか?<br>なお、更新結果はメールでのみ通知され、一覧には表示されません。 |
| 備考            |                                                       |
| 請に関してエコマーク事務局 | (สมา) เหมุล                                           |
|               |                                                       |
| 考             |                                                       |
|               |                                                       |
|               |                                                       |
|               |                                                       |

システムの仕様上、更新ボタンを押した翌日 0:00 にアップロードされますので、ページが更新されたことは後日に確認してください。

最新の掲載情報は、エコマークの商品検索サイトで確認が可能です。

https://www.ecomark.jp/search/search.php

# ◆会社情報の変更

エコマークの使用契約者(会社情報)や担当者の変更が発生する場合は、従来、下記の様式を電子 メールで送付いただいておりましたが、電子申請システムを利用して WEB 画面上から申し込みがで きるようになりました。

本章では、以下に示す様式 E と同様の申し込みを電子申請システムから行う手順についてご案内 します。

▶ エコマーク使用契約者名等変更届(様式 E)・・・代表者変更や本社の住所変更のほか、会社基本 情報の登録・更新を行います。

ただし、会社名の変更は電子申請システムから申し込みを行うことはできません。お手数ですが上 記の様式 E をこれまで通り電子メールに添付してお送りください。

また、会社の統合や分割および営業譲渡などによりエコマーク使用権の譲渡を希望する場合は(様式D)のご提出が必要です。(電子申請システムから申し込みを行うことはできません)

詳しくはウェブサイトをご確認ください。https://www.ecomark.jp/user/change/

#### 30. メニューボタン押下

右上の三本線メニューから「会社情報変更」をクリックします。

| <ul> <li>▼ (C) エコマーク電子申請システム</li> <li>× +</li> </ul>                                           | - ø ×                                                        |
|------------------------------------------------------------------------------------------------|--------------------------------------------------------------|
| $\leftrightarrow$ $\rightarrow$ C $\sim$                                                       | ★ 🎦   💷 🔴 🗄                                                  |
| こコマーク電子申請システム                                                                                  |                                                              |
| ✔ 新規申請           新規申請一覧         認定済一覧         追加変更等一覧                                          | <ul> <li>新規申請</li> <li>追加変更</li> <li>ウェブサイト掲載情報変更</li> </ul> |
|                                                                                                | 審查料請求書発行<br>「認定証再/追加発行<br>終更新<br>一、会社情報亦再                    |
| 未処理         未発行         104         てすど繊維製品         (例) XA6、(例) X                              | ₩1 云江间報复史<br>24/08/                                          |
| □ ■ 下書き 未発行 111 mokuzai12345 [例] XA6、[例] X                                                     | A7、【 テスト兼任浩二 2024/08/                                        |
| 受付完了         24-00023         2024/08/16         140         てすど容器包装ブランドPS         【例】XA6、【例】X | A7、【 日本太郎 2024/08/                                           |
| □ 書類未完備 <u>24-00022</u> 2024/08/16 155 てすとプリンターPR-XX [例] XA6、[例] X                             | A7、【 日本太郎 2024/08/                                           |
| 値 確認処理中 24-00021 2024/08/16 104 てすとかばん5ブランド目 【例】XA6、【例】X                                       | A7、【 日本太郎 2024/08/                                           |
| R-                                                                                             | ージあたりの行数: 100 マ 1~5 / 5 《                                    |

### 31. 会社情報入力画面

会社情報の変更入力画面が開きます。既に登録されている情報はデフォルト表示されるので、今回 変更する項目のみ修正してください。

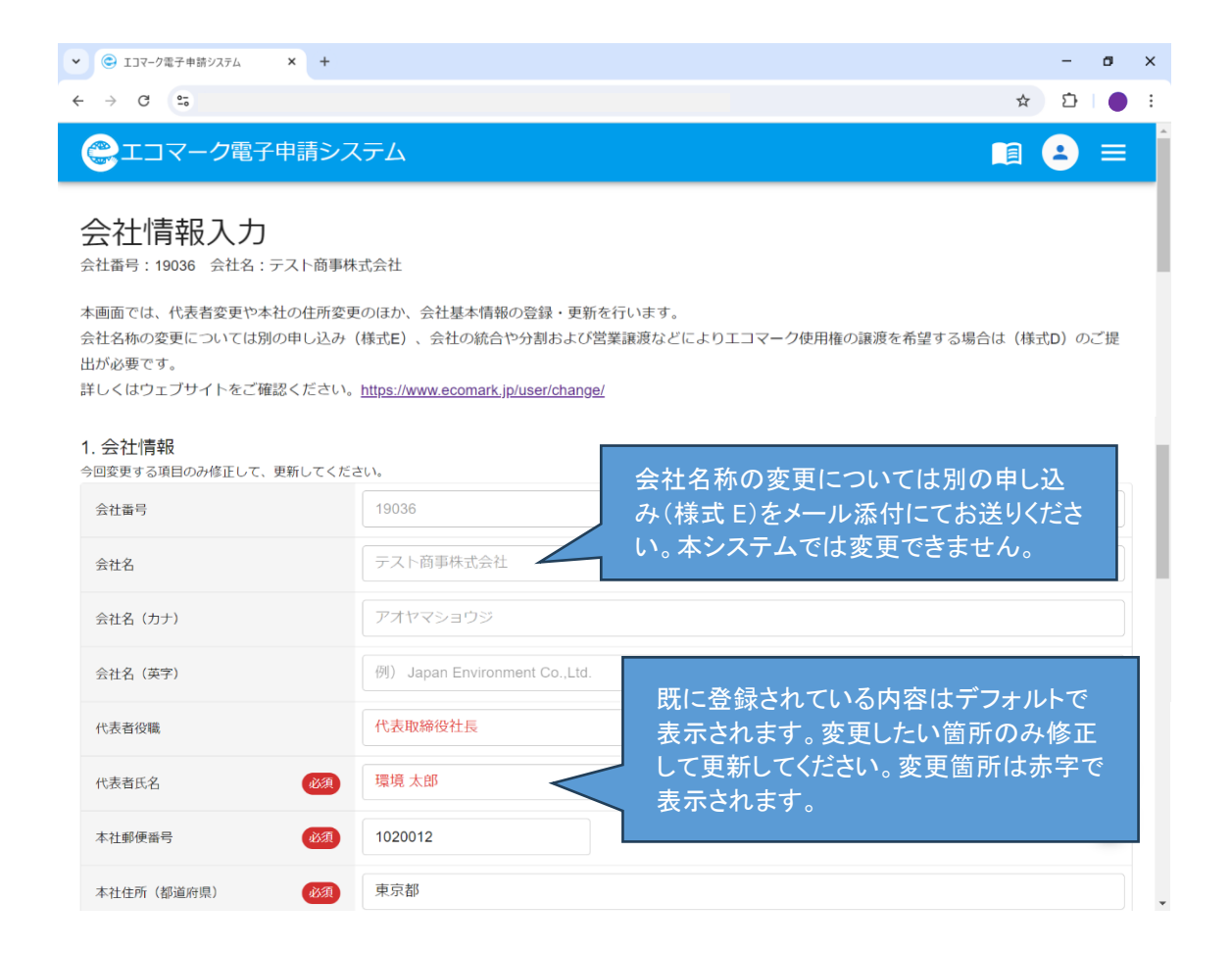

会社に1名、支払担当者が登録されています。支払担当者を変更したい場合は、プルダウンから選択してく ださい。プルダウン表示されない新たな担当者を登録したい場合は、担当者登録変更メニューから新規追加し てください。

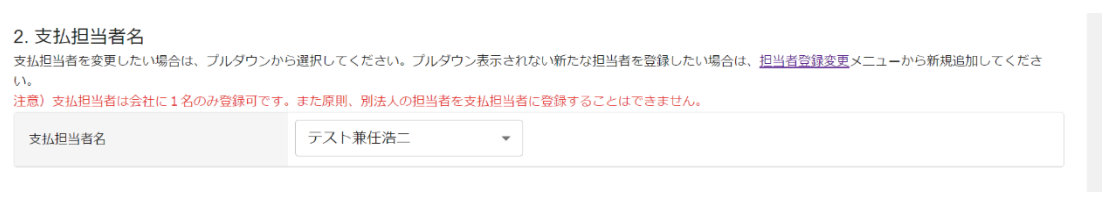

※支払担当者とは、認定後毎年1回の年間ライセンス料(使用料)支払いに関する担当者のことです。請求書の宛先になります。 会社に1名のみ登録可。別法人の担当者を支払担当者に登録することはできません。 公開しているウェブサイトのお問い合わせ先を上記と同じ内容で一括変更を希望する場合には、以下で選択 してください。

複数の認定商品をお持ちで、個別に問い合わせ先を書き分けたい場合には、認定済み一覧から各種手続 に進み、認定商品ごとにウェブサイト掲載情報を変更してください。本項目で一括変更を選択すると全ての認定 商品に反映されてしまうので、複数担当者がいる場合はそれぞれの担当者に必ず確認してから一括変更を選 択してください。

| 3. ウェブサイトのお問い合わせタ<br>エコマークのウェブサイトでは、貴社の認定商<br>い。<br>注意〕 複数の認定商品がある場合で、個別に間<br>本項目で一括変更を選択すると全ての認定商品 | 5<br>品の情報を掲載しています。公開しているお問い合わせ先も上記と同じ内容で一括変更を希望する場合には、以下で選択してくださ<br>い合わせ先を書き分けたい場合には、認定済み一覧から各種手続に進み、認定商品ごとにウェブサイト掲載情報を変更してください。<br>に反映されてしまうので、複数担当者がいる場合は必ず確認してください。 |
|----------------------------------------------------------------------------------------------------|----------------------------------------------------------------------------------------------------|
| ウェブサイトのお問い合わせ先                                                                                      | <ul> <li>● 一括変更はしない</li> <li>● 自社の全ての認定商品のお問い合わせ先を会社情報と同じ内容で一括変更する</li> </ul>                                                                                          |

# 32. 更新

入力が完了したら、ページ下部の「更新」ボタンを押下してデータベースを更新してください。即 日反映されます。

データベースを直接上書きすることになりますので、間違いがないようご注意ください。なお、更 新結果はメールでのみ通知され、一覧には表示されません。

| <ul> <li>▼ ⑤ エコマーク電子申請システム × +</li> </ul>                                                                                                    |                        | -           | ٥   | × |
|----------------------------------------------------------------------------------------------------|------------------------|-------------|-----|---|
| $\leftrightarrow$ $\rightarrow$ C =                                                                                                    | ☆                      | Ď           |     | : |
| こコマーク電子申請システム                                                                                                    |                        | 8           | =   | Â |
| <ul> <li>3. ウェブサイトのお問い合わせ先</li> <li>エコマークのウェブサイトでは、貫社の認定商品の情報を掲載しています。公開しているお問い合わせ先も上記と同じ内容で一括変更を希望する場合い。</li> <li>注意)複数の認定商品がある場合で、個別に問い合わせ先を書き分けたい場合には、認定済み一覧から各種手続に進み、認定商品ごとにウェブサイト本項目で一括変更を選択すると全ての認定商品に反映されてしまうので、複数担当者がいる場合は必ず確認してください。</li> <li>ウェブサイトのお問い合わせ先</li> <li>① 一括変更はしない</li> <li>○ 自社の全ての認定商品のお問い合わせ先を会社情報と同じ内容で一括変更する</li> </ul>                                                                                                    | 合には、以下で選歩<br>ト掲載情報を変更し | <b>そしてく</b> | ださ  |   |
| 4. 備考<br>本申請に関してエコマーク事務局に伝える事項があればご記載ください。<br>必須項目に合致せず更新できない場合は、ダミー値を入れて、詳細を本欄でご説明ください。                                                                                                    |                        |             |     |   |
| 備考                                                                                                    |                        |             | 00  |   |
| X キャンセル                                                                                                    |                        | ~           | 更新  | ļ |
| <ul> <li>◆ ■ エコマーク電子申請システム × +</li> </ul>                                                                                                    |                        | -           | 0   | × |
| ← → C C comark-apptec-sol.com/ecomark-sinsei-system/tantousya/9915                                                                                                    | ☆                      | Ð           |     | : |
| このまた、このまた、このように、このように、いい、このように、このように、このようい、このように、このように、このように、いい、このように、このように、このように、このように、このように、いい、このように、このように、このよう、こ。、こ、こ、こ、こ、こ、こ、こ、こ、こ、こ、こ、こ、こ、こ、こ、こ、こ、こ |                        | 8           | ≡   |   |
| <ul> <li>4. ウェブサイトのお問い合わせ先</li> <li>エコマークのウェブサイトでは、貴社の認定商品の情報を掲載しています。担当している認定商品のお問い合わせ先も上記と同じ内容で一括変更を<br/>てください。</li> <li>注意)複数の認定商品がある場合で、個別に問い合わせ先を書き分けたい場合には、認定済み一覧から各種手続に進み、認定商品ごとにウェブサイ<br/>本項目で一括変更を選択すると全ての認定商品に反映されてしまうので、複数担当者がいる場合は必ず確認してください。</li> </ul>                                                                                                    | 希望する場合には、<br>ト掲載情報を変更( | 以下を         | 選択し |   |
| ウェブサイトのお問い合わせ教 更新<br>データベースを直接上書きすることになりますので、もう一度申請内容を確認してください。<br>上記の通りに更新してよろしいですか?<br>なお、更新結果はメールでのみ通知され、一覧には表示されません。                                                                                                    | 亘する(担当者                | 名と個         | Ь   |   |
| 5. 備考<br>本申請に関してエコマーク事務局<br>必須項目に合致せず更新できない<br>はい しいいス                                                                                                    |                        |             |     |   |
|                                                                                                    |                        |             | C   |   |
| ★ヤンセル                                                                                                    |                        | ~           | 更新  |   |

# ◆担当者登録の変更

商品担当者や支払担当者に変更が発生する場合は、従来、下記の様式を電子メールで送付いただい ておりましたが、電子申請システムを利用して WEB 画面上から申し込みができるようになりまし た。

本章では、以下に示す様式 C と同様の申し込みを電子申請システムから行う手順についてご案内 します。

▶ エコマーク担当者変更届(様式 C)・・・既登録済み担当者の所属部署や連絡先などの変更のほか、担当者の新規追加を行います。

### 33. メニューボタン押下

右上の三本線メニューから「担当者登録変更」をクリックします。

| <ul> <li>♥ C エコマーク電子申請システム × +</li> </ul>                                                               |                  |                     | - ø ×                                                        |
|----------------------------------------------------------------------------------------------------|------------------|---------------------|--------------------------------------------------------------|
| ↔ ♂ C                                                                                                   |                  |                     | \star 🎦 🛛 🕶 😑 :                                              |
| こて、クロック電子申請システム                                                                                         |                  | _                   |                                                              |
| ✓ 新規申請<br>新規申請一覧 認定済一覧 追加変更等一覧                                                                          |                  |                     | <ul> <li>新規申請</li> <li>追加変更</li> <li>ウェブサイト掲載情報変更</li> </ul> |
| <ul> <li>         ・ 更新 Ⅲ 列一覧 ■ 行間隔 〒 フィルター ▲ エクスポート         操作   ステータス   受付番号   申込受付日       </li> </ul> | 類型 商品ブラント        | ·名 型式名              | <ul> <li>審查料請求書発行</li> <li>認定証再/追加発行</li> <li>終更新</li> </ul> |
| 市 未処理 未発行                                                                                               | 104 てすと繊維製品      | [例] XA6、【例】 X       | <ul> <li>会社情報変更</li> <li>担当者登録変更</li> </ul>                  |
| <ul> <li>「」</li> <li>「下書き</li> <li>未発行</li> </ul>                                                       | 111 mokuzai12345 | 【例】XA6、【例】XA7、      | 【 テスト兼任浩二 2024/08/                                           |
| 受付完了 24-00023 2024/08/16                                                                                | 140 てすと容器包装ブラ    | ンドPS 【例】XA6、【例】XA7、 | 【 日本太郎 2024/08/                                              |
| 書類未完備 24-00022 2024/08/16                                                                               | 155 てすとプリンターPR   | XX 【例】XA6、【例】XA7、   | 【 日本太郎 2024/08/                                              |
| 確認処理中 <u>24-00021</u> 2024/08/16                                                                        | 104 てすとかばん5ブラン   | 、ド目 【例】XA6、【例】XA7、  | 【 日本太郎 2024/08/                                              |
|                                                                                                    |                  | ページま                | 5たりの行数: 100 ▼ 1~5/5 <                                        |

### 34. 担当者情報入力画面

担当者情報入力画面が開きます。既に登録されている情報はデフォルト表示されるので、今回変更 する項目のみ修正してください。

新たな担当者を追加したい場合は、「新規追加」ボタンを押して、担当者情報を入力してください。

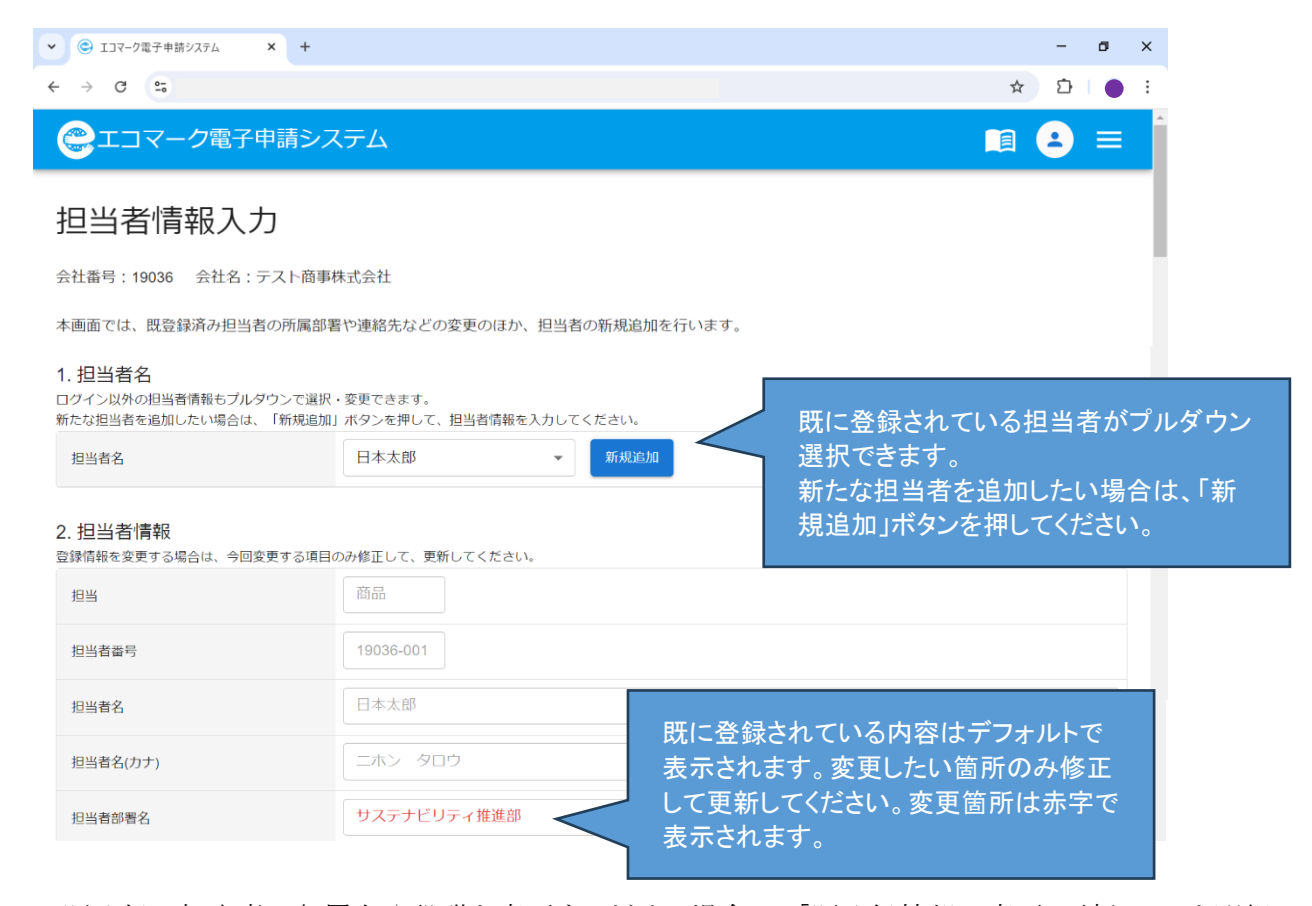

既登録の担当者の部署名や役職を変更するだけの場合は、「既登録情報の変更・更新のみ」を選択してください。

支払担当者は会社に1名のみ登録されていますが、商品担当者は認定商品(認定番号)毎に紐づき登録されているので、複数名登録されているケースがあります。それら認定商品との紐づきを一括変更する等をご希望の場合は、適宜登録・変更の種類を選択してください。

| 3. 登録・変更の種類<br>登録・変更の種類を選択してください。<br>一括変更とは、自社の全ての認定商品との紐⊃                                    | iけを一括で新しい担当者に変更することを指します。一部の認定商品のみ変更対象とする場合はその他を選択してください。                                                                                                    |
|-----------------------------------------------------------------------------------------------|----------------------------------------------------------------------------------------------------|
| 登録・変更の種類                                                                                      | <ul> <li>● 既登録情報の変更・更新のみ</li> <li>● 上記の者を自社の全ての認定商品の商品担当者として一括変更する。</li> <li>● 上記の者を新たな支払担当者として変更する。</li> <li>● 上記の者を自社の全ての認定商品の商品担当者兼支払担当者(兼任)として一括変更する。</li> <li>● その他(一部の認定商品のみ変更対象とするなど特殊なケースや担当者の登録を削除したい場合は、備考欄に<br/>具体的に記載してください)</li> </ul> |
| ※担当種別について<br>支払担当者とは、認定後毎年1回の年<br>法人の担当者を支払担当者に登録する<br>商品担当者とは、申込内容や認定内容<br>上記2つを兼任することもできます。 | 間ライセンス料(使用料)支払いに関する担当者のことです。請求書の宛先になります。会社に1名のみ登録可。<br>ことはできません。<br>に関してエコマーク事務局との連絡窓口となる担当者のことです。1商品に1名のみ登録可。                                                                                                    |

公開しているウェブサイトのお問い合わせ先を上記担当者と同じ内容で一括変更を希望する場合には、以下 で選択してください。

複数の認定商品をお持ちで、個別に問い合わせ先を書き分けたい場合には、認定済み一覧から各種手続に 進み、認定商品ごとにウェブサイト掲載情報を変更してください。本項目で一括変更を選択すると全ての認定商 品に反映されてしまうので、複数担当者がいる場合はそれぞれの担当者に必ず確認してから一括変更を選択し てください。

| 4. ウェブサイトのお問い合わせ<br>エコマークのウェブサイトでは、貴社の認定<br>てください。<br>注意)複数の認定商品がある場合で、個別に<br>本項目で一括変更を選択すると全ての認定商 | 2先<br>商品の情報を掲載しています。担当している認定商品のお問い合わせ先も上記と同じ内容で一括変更を希望する場合には、以下を選択し<br>問い合わせ先を書き分けたい場合には、認定済み一覧から各種手続に進み、認定商品ごとにウェブサイト掲載情報を変更してください。<br>品に反映されてしまうので、複数担当者がいる場合は必ず確認してください。 |
|----------------------------------------------------------------------------------------------------|----------------------------------------------------------------------------------------------------|
| ウェブサイトのお問い合わせ先                                                                                     | <ul> <li>一括変更はしない</li> <li>担当している全ての認定商品のお問い合わせ先を上記担当者情報と同じ内容で一括変更する(担当者名と個人のメールアドレスは公開しません)</li> </ul>                                                                     |

# 35. 更新

入力が完了したら、ページ下部の「更新」ボタンを押下してデータベースを更新してください。即 日反映されます。

データベースを直接上書きすることになりますので、間違いがないようご注意ください。なお、更 新結果はメールでのみ通知され、一覧には表示されません。

| <ul> <li>・ エコマーク電子申請システム</li> <li>・ ・ ・</li> </ul>                                                        |                                                                                                    |                | -            | ø          | ×   |
|----------------------------------------------------------------------------------------------------|----------------------------------------------------------------------------------------------------|----------------|--------------|------------|-----|
| ← → C ==                                                                                                  |                                                                                                    | ☆              | Ď            |            | ) : |
| ●エコマーク電子申請シス                                                                                              | λ <del>τ</del> α                                                                                                    |                | 8            |            |     |
| 3. ウェブサイトのお問い合わせ<br>エコマークのウェブサイトでは、貴社の認定商<br>い。<br>注意)複数の認定商品がある場合で、個別に問<br>本項目で一括変更を選択すると全ての認定商品         | こ<br>品の情報を掲載しています。公開しているお問い合わせ先も上記と同じ内容で一括変更を希望する場合には、『<br>い合わせ先を書き分けたい場合には、認定済み一覧から各種手続に進み、認定商品ごとにウェブサイト掲載情報<br>に反映されてしまうので、複数担当者がいる場合は必ず確認してください。 | 以下で選掛<br>服を変更し | ₹してく<br>√てくだ | ださ         |     |
| ウェブサイトのお問い合わせ先                                                                                            | <ul> <li>一括変更はしない</li> <li>自社の全ての認定商品のお問い合わせ先を会社情報と同じ内容で一括変更する</li> </ul>                                                                           |                |              |            |     |
| 4. 備考<br>本申請に関してエコマーク事務局に伝える事項<br>必須項目に合致せず更新できない場合は、ダミ                                                   | があればご記載ください。<br>一値を入れて、詳細を本欄でご説明ください。                                                                                                    |                |              |            |     |
| 備考                                                                                                    |                                                                                                    |                |              | 000        |     |
| (× キャンセル)                                                                                                 |                                                                                                    |                | ~            | 更新         |     |
| <ul> <li>・ EJマーク電子申請システム × +</li> </ul>                                                                   |                                                                                                    |                | -            | 0          | ×   |
| ← → C 😋 ecomark.apptec-sol.com/eco                                                                        | mark-sinsei-system/tantousya/9915                                                                                                    | ☆              | Ď            | ٠          | :   |
| こコマーク電子申請シス                                                                                               | ምሬ                                                                                                    |                | 8            | ≡          |     |
| 4. ウェブサイトのお問い合わせ先<br>エコマークのウェブサイトでは、貴社の認定商品<br>てください。<br>注意)複数の認定商品がある場合で、個別に問い<br>本項目で一括変更を選択すると全ての認定商品に | の情報を掲載しています。担当している認定商品のお問い合わせ先も上記と同じ内容で一括変更を希望する場<br>合わせ先を書き分けたい場合には、認定済み一覧から各種手続に進み、認定商品ごとにウェブサイト掲載情報<br>反映されてしまうので、複数担当者がいる場合は必ず確認してください。         | 合には、           | 以下をi<br>てくだ: | 選択し<br>さい。 |     |
| ウェブサイトのお問い合わせ <sup>9</sup> 更新<br>データペー<br>上記の通り                                                           | マスを直接上書きすることになりますので、もう一度申請内容を確認してください。<br>)に更新してよろしいですか?                                                                                            | (担当者)          | 名と個          | λ          |     |
| 5.備考 なめ、更新<br>本申請に関してエコマーク事務局<br>必須項目に合致せず更新できない                                                          | 「新来はメールでのの通知にない、一見には衣木されません。<br>はい いいえ                                                                                                    |                |              |            |     |
| 備考                                                                                                    |                                                                                                    |                |              | 90         | 2   |
|                                                                                                    |                                                                                                    |                |              |            |     |

# ◆審査料の請求書を発行したい場合

注)「エコマーク使用料(1 年毎)」の請求書につきましては、各社の基準日ごとに別途電子メール 添付にて事務局より送付します(本システムでは発行できません)。

# 36. エコマーク申請システムヘサインイン

登録済みのメールアドレスでサインインします。

| 0 新規申請を行う                            |                                    |                  |
|--------------------------------------|------------------------------------|------------------|
| 上記の登録申請が完了すると、担当<br>ムは登録済みアカウントでサインイ | 者のメールアドレスにアカウントが発行さ<br>ンすることができます。 | れます。エコマーク電子申請システ |
|                                      | エコマーク電子申請システム<br>サインイン             |                  |

# 37. メニューボタン押下

右上の三本線メニューから「審査料請求書発行」をクリックします。

| <ul> <li>◆ ⑤ IJマ-ク電子申請システム × +</li> </ul>                                                                                                    | - o ×                                                           |
|----------------------------------------------------------------------------------------------------|-----------------------------------------------------------------|
| $\leftrightarrow$ $\rightarrow$ C =                                                                                                    | \star 🎦 🛛 🕶 🛑 🗄                                                 |
| このことので、こので、こので、こので、こので、こので、こので、こので、こので、こので、こ                                                                                                    |                                                                 |
| ✔ 新規申請           新規申請一覧         認定済一覧         追加変更等一覧                                                                                                    | <ul> <li>新規申請</li> <li>追加変更</li> <li>ウェブサイト掲載情報変更</li> </ul>    |
| <ul> <li>○ 更新 Ⅲ 列一覧 ■ 行間隔 〒 フィルター 占 エクスポート</li> <li>操作   ステータス   受付番号   申込受付日   類型   商品ブランド名   型式名</li> </ul>                                                                                                    | <ul> <li>審査料請求書発行</li> <li>ご定証再/追加発行</li> <li>終更新</li> </ul>    |
| 未処理     未発行     104     てすと繊維製品     【例】XA6、【例】XA                                                                                                    | <ul> <li> <b>訳</b> 会社情報変更         <ul> <li></li></ul></li></ul> |
| □ ■ 下書き 未発行 111 mokuzai12345 [例] XA6、【例】 XA6、【例】 XA6、【例】 XA6、【例】 XA6、【例】 XA6、【例】 XA6、【例】 XA6、【例】 XA6、【例】 XA6、【例】 XA6、【例】 XA6、【例】 XA6、【例】 XA6、【例】 XA6、【例】 XA6、【》                                                                                                    | 47、【 テスト兼任浩二 2024/08/                                           |
| 受付完了         24-00023         2024/08/16         140         てすと容器包装ブランドPS         【例】XA6、【例】XA6                                                                                                    | 47、【 日本太郎 2024/08/                                              |
| □  ■類末完備 24-00022 2024/08/16 155 てすとプリンターPR-XX 【例】XA6、【例】XA6、【例】XA6                                                                                                    | 47、【 日本太郎 2024/08/                                              |
| 「 確認処理中 24-00021 2024/08/16 104 てすどかばん5ブランド目 【例】XA6、【例】XA6、【例】XA6、【例】XA6、【例】XA6、【例】XA6、【例】XA6、【例】XA6、【例】XA6、【例】XA6、【例】XA6、【例】XA6、【例】XA6、【例】XA6、【例】XA6、【例】XA6、【例】XA6、【例】XA6、【例】XA6、【例】XA6、【例】XA6、【例】XA6、【例】XA6、【例】XA6、【例】XA6、【例】XA6、【例】XA6、【例】XA6、【例】XA6、【例】XA6、【例】XA6、【例】XA6、【例】XA6、【例】XA6、【例】XA6、【例】XA6、【》 | 47、【 日本太郎 2024/08/                                              |
| ~                                                                                                    | -ジあたりの行数: 100 ▼ 1~5/5 <                                         |

# 38. フォームに入力して送信する

フォームの手順に従って入力し、最後に送信します。

| エコマーク商品認定審査料請求者 斜 × +                                                                                                    |                                                                                  | ~ -       | - 🗆 | × |       |   |
|----------------------------------------------------------------------------------------------------|----------------------------------------------------------------------------------|-----------|-----|---|-------|---|
| <br><br> |                                                                                  | ē ★       |     | : |       |   |
|                                                                                                    | 公益財団法人 日本環境協会<br>エコマーク事務局                                                        |           |     | • |       |   |
| 記入者の会社名                                                                                                    | エコマーク商品認定審査料<br>請求書 発行フォーム<br><sup>請求書の宛名)</sup>                                 |           |     |   |       |   |
| 記入者の名前                                                                                                    |                                                                                  |           |     | : |       | × |
| 記入者のメールア                                                                                                    | ドレス                                                                              |           |     |   | ☆ □ ≗ | : |
| 商品類型の番号                                                                                                    |                                                                                  |           |     |   |       |   |
| ※類型番号について<br>商品ブランド名                                                                                                    | は https://www.ecomark.jp/nintei/ 🖸 を参照のこと                                        |           |     |   |       |   |
| ※複数ある場合は力<br>申込予定の審査委                                                                                                    | ンマ(.)区切りで入力して下さい<br>:員会開催日                                                       |           |     |   |       |   |
| 選択してくださ                                                                                                    | · ()                                                                             |           |     |   |       |   |
|                                                                                                    | 10%                                                                              |           | *   | • |       |   |
|                                                                                                    | 備考                                                                               |           |     |   |       |   |
|                                                                                                    |                                                                                  |           |     |   |       |   |
|                                                                                                    | <ul> <li>エコマーク認定審査を申し込むので、請求書の発行を希望(</li> <li>修正する</li> <li>この内容で送信する</li> </ul> | _ます。<br>- |     |   |       |   |

#### 39. メールで届く請求書.pdf を確認する

入力した内容に沿って、インボイスに対応した請求書が自動発行されます。請求書.pdf は入力いただ いたメールアドレス宛に送信されます。

メールが見当たらない場合は、迷惑メールフォルダに入っていないか等を確認してください。

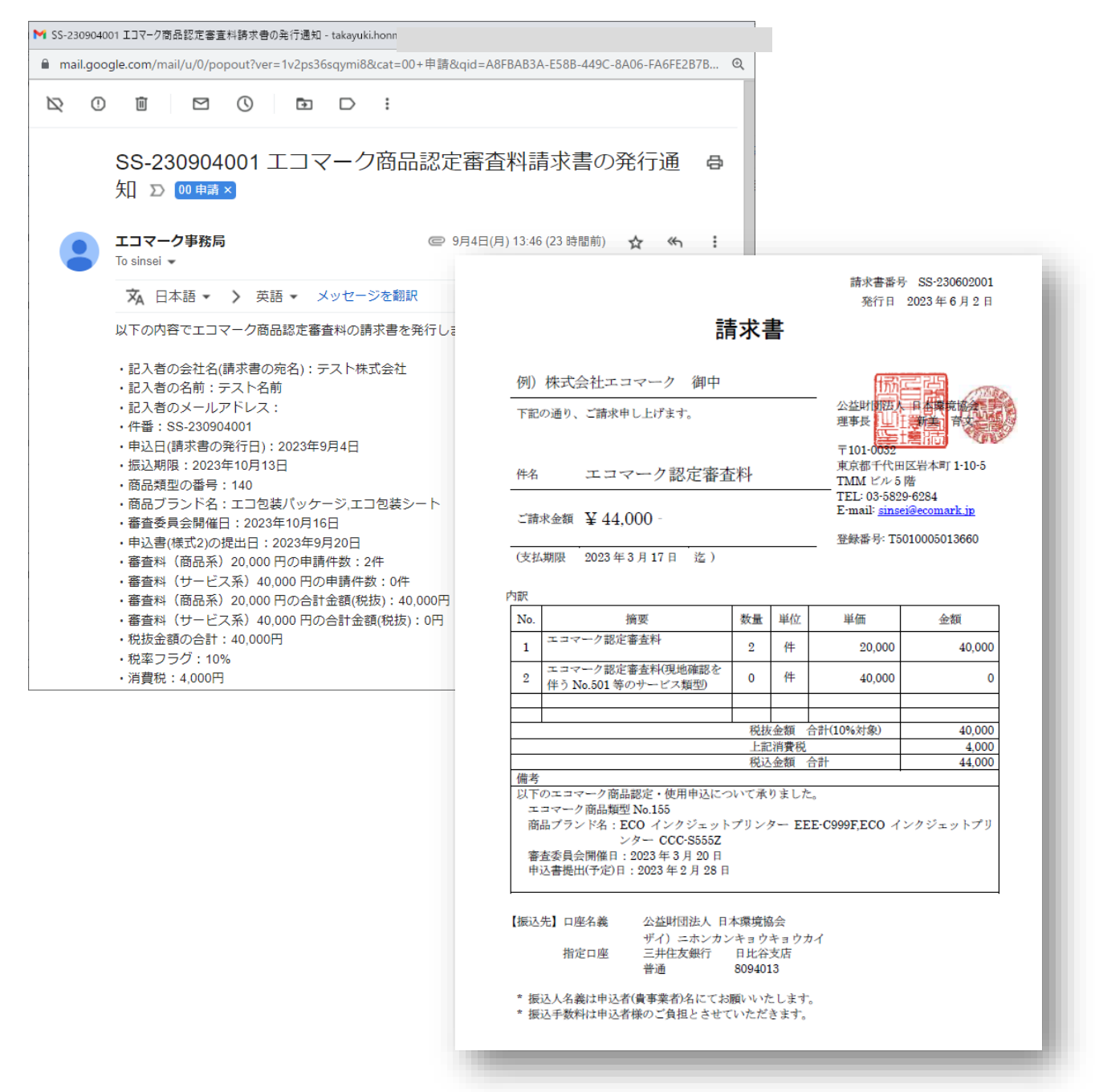

注)もし申請を行わなくなった場合には、お手数ですが、下記問い合わせ先までご連絡ください。

本件に関するお問い合わせ

公益財団法人日本環境協会 エコマーク事務局

\_\_\_\_\_

〒101-0032 東京都千代田区岩本町 1-10-5 TMM ビル5 階

基準・認証課 TEL:03-5829-6284 / E-mail:sinsei@ecomark.jp

# ◆エコマーク商品認定証の再発行/追加発行の手続きをしたい場合

エコマーク商品認定証は、初回認定時および有効期限延長時に、PDF 形式(日本語版)を無償で電 子発行しています。エコマーク認定証の再発行、もしくは複数枚の追加発行をご希望の場合は、本シ ステムを使って再発行/追加発行することができます(有償対応)。

https://www.ecomark.jp/user/certificate/

# 40. エコマーク申請システムヘサインイン

登録済みのメールアドレスでサインインします。

| ○ 新規申請を行う                            |                                    |                  |
|--------------------------------------|------------------------------------|------------------|
| 上記の登録申請が完了すると、担当<br>ムは登録済みアカウントでサインイ | 者のメールアドレスにアカウントが発行さ<br>ンすることができます。 | れます。エコマーク電子申請システ |
|                                      | エコマーク電子申請システム<br>サインイン             |                  |

# 41. メニューボタン押下

右上の三本線メニューから「認定証再/追加発行」をクリックします。

| <ul> <li>● IJマ-ク電子申請システム × +</li> </ul>                                                                        | - ø x                                                        |
|----------------------------------------------------------------------------------------------------|--------------------------------------------------------------|
| $\leftrightarrow$ $\rightarrow$ C $\approx$                                                                    | ★ 12   ₹ ● :                                                 |
| こので、こので、こので、こので、こので、こので、こので、こので、こので、こので、                                                                       |                                                              |
| ✓ 新規申請<br>新規申請一覧 認定済一覧 追加変更等一覧                                                                                 | <ul> <li>新規申請</li> <li>追加変更</li> <li>ウェブサイト掲載情報変更</li> </ul> |
| <ul> <li>         ・ 更新 Ⅲ 列一覧 ■ 行間隔 〒 フィルター 由 エクスポート         操作 ステータス 受付番号 申込受付日 類型 商品ブランド名 型式名     </li> </ul> | 審查料請求書発行<br>「」認定証再/追加発行<br>終更新<br>一、合社情報亦再                   |
| 未処理         未発行         104 てすと繊維製品         【例】XA6、【例】                                                         | X/     設置     担当者登録変更     24/08/                             |
| □ ■ 下書き 未発行 111 mokuzai12345 [例] XA6、【例]                                                                       | XA7、【 テスト兼任浩二 2024/08/                                       |
| 受付完了         24-00023         2024/08/16         140         てすど容器包装ブランドPS         【例】XA6、【例】                  | XA7、【 日本太郎 2024/08/                                          |
| 「□ 書類未完備 24-00022 2024/08/16 155 てすとプリンターPR-XX 【例】XA6、【例】                                                      | XA7、【 日本太郎 2024/08/                                          |
| 値 値認処理中 24-00021 2024/08/16 104 てすどかばん5ブランド目 【例】XA6、【例】                                                        | XA7、【 日本太郎 2024/08/                                          |
| ^                                                                                                    | ページあたりの行数: 100 ▼ 1~5/5 <                                     |

# 42. フォームに入力して送信する

本フォームは認定証発行の申し込みと請求書発行の申し込みを兼ねています。 フォームの手順に従って入力し、最後に送信します。

| ● エコマーク商品認定証発行申込/語 × +                            | ~    | -   |      | × |          |
|---------------------------------------------------|------|-----|------|---|----------|
| $\leftrightarrow$ $\rightarrow$ C $\square$       | È    | *   |      | : |          |
| 公益財団法人日本環境協会<br>エコマーク事務局                          |      |     |      | • |          |
| エコマーク商品認定証発行<br>申込書/請求書発行フォーム<br>記入者の会社名 (請求書の宛名) |      |     |      |   |          |
|                                                   |      |     |      |   |          |
| 記入者の名前                                            |      |     |      |   |          |
|                                                   |      |     |      |   | - 🗆 X    |
| 記入者のメールアドレス                                       |      |     |      |   | * 🛯 🔴 🗄  |
|                                                   |      |     |      |   | <b>^</b> |
| 発行希望数                                             |      |     |      |   |          |
| 認定番号                                              |      |     |      |   |          |
|                                                   |      |     |      |   |          |
| エコマーク商品認定証(日本語版・PDF)の各発行希望数                       |      |     |      |   |          |
|                                                   |      |     |      |   |          |
| ※不要の場合は「0」を入力して下さい                                |      |     |      |   |          |
| エコマーク商品認定証(日本語版・書面)の各発行希望数                        |      |     |      |   |          |
| ※不要の場合は「0」を入力して下さい                                |      |     |      |   |          |
| 備考                                                |      |     |      | • |          |
|                                                   |      |     |      |   |          |
|                                                   |      |     |      | 1 |          |
| エコマーク商品認定証の再発行/追加発行を甲し込むので、します。                   | 請求書( | の発行 | 「を希望 |   |          |
|                                                   |      |     |      | • |          |
| 申込と同時に、請求書発行                                      |      |     |      |   |          |
| を布望する場合はチェックを<br>入れる                              |      |     |      |   |          |

#### 43. メールで届く請求書.pdf を確認する

認定証の発行を受け付けた旨のメール通知が届きます。ご案内のエコマーク認定証発行料を指定口座 へお振込みください。認定証は入金を確認後、発行されます。なお、請求書の発行を希望した場合 は、インボイスに対応した請求書が入力いただいたメールアドレス宛に添付されて届きます。 メールが見当たらない場合は、迷惑メールフォルダに入っていないか等を確認してください。

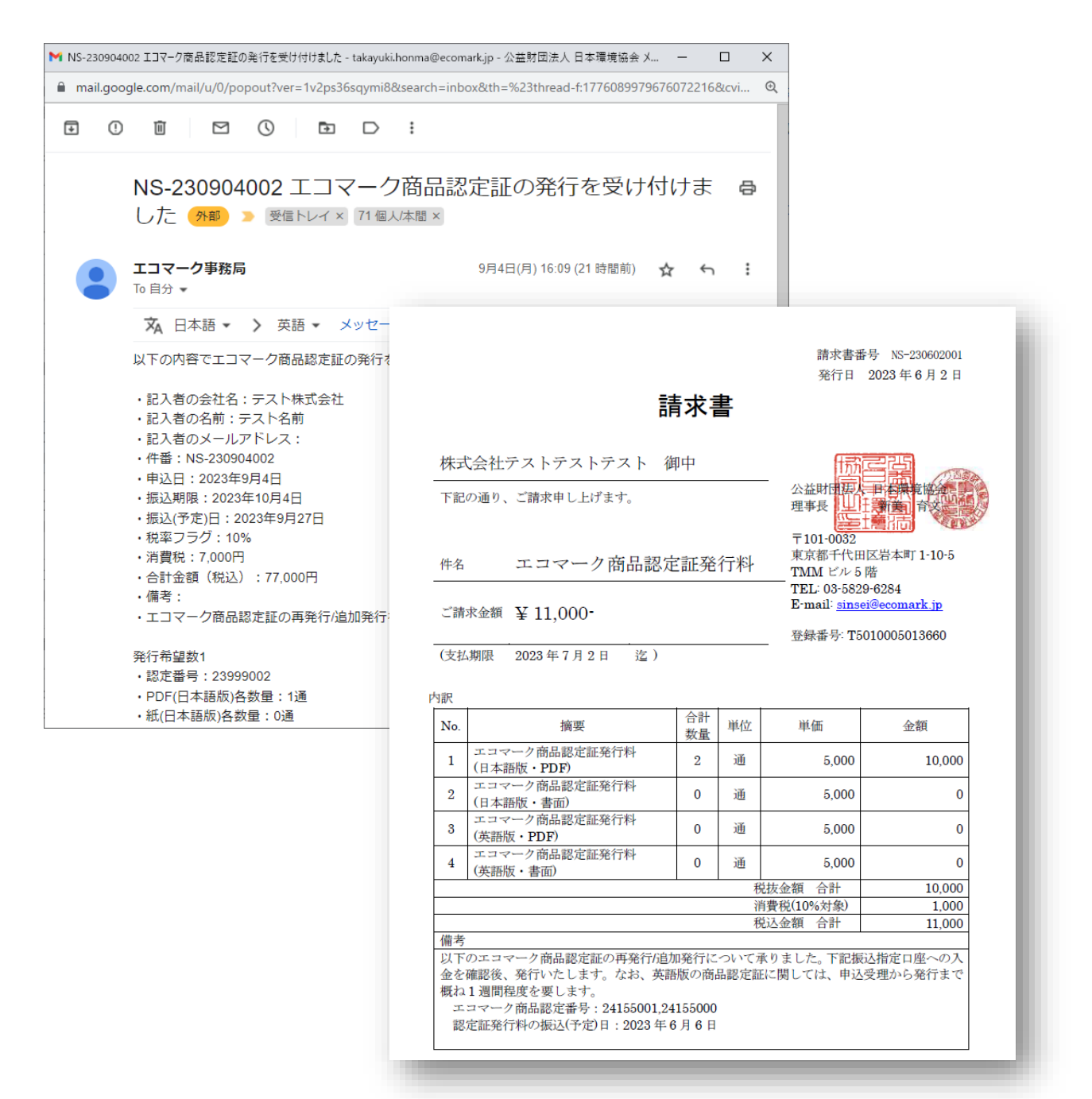

ご案内の合計金額(税込)を振込先へお振り込みください。指定口座への入金を確認後、認定証を発行いたします。なお、英語版の商品認定証に関しては、申込受理から発行まで概ね1週間程度を要します。

【振込先】

口座名義 公益財団法人 日本環境協会
 ザイ)ニホンカンキョウキョウカイ
 指定口座 三井住友銀行 日比谷支店

普通 8094013

- \* 振込人名義は申込者(貴事業者)名にてお願いいたします。
- \* 振込手数料は申込者様のご負担とさせていただきます。

-----

本件に関するお問い合わせ

公益財団法人日本環境協会 エコマーク事務局

〒101-0032 東京都千代田区岩本町 1-10-5 TMM ビル5階

契約・監査課 TEL:03-5829-6286 / E-mail:keiyaku@ecomark.jp

# ◆パスワードを変更したい場合

# 44. ログアウト

ログイン中の場合は、一度ログアウトします。

| <ul> <li>♥ ⑤ IJ7-ク電子申請システム × +</li> </ul>                                                         | - o ×                                   |
|---------------------------------------------------------------------------------------------------|-----------------------------------------|
| $\leftrightarrow$ $\rightarrow$ C $\simeq$                                                        | \star 🎦 🛛 🕶 🛑 🗄                         |
| ニコマーク電子申請システム                                                                                     |                                         |
| ✔ 新規申請<br>新規申請一覧 認定済一覧 追加変更等一覧                                                                    | テスト商事株式会社<br>テスト兼任浩二<br><b>[→</b> ログアウト |
|                                                                                                   | 商品担当者 最終更新                              |
| 未処理         未発行         104         てすと繊維製品         【例】XA6、【例】XA7、                                | 【 日本太郎 2024/08/                         |
| □ T書き 未発行 111 mokuzai12345 [例] XA6、 [例] XA7、                                                      | 【 テスト兼任浩二 2024/08/                      |
| 受付完了         24-00023         2024/08/16         140         てすど容器包装ブランドPS         【例】XA6、【例】XA7、 | 【 日本太郎 2024/08/                         |
| □ 書類末完備 <u>24-00022</u> 2024/08/16 155 てすとプリンターPR-XX 【例】XA6、【例】XA7、                               | 【 日本太郎 2024/08/                         |
| 「□ 確認処理中 24-00021 2024/08/16 104 てすとかばん5ブランド目 【例】XA6、【例】XA7、                                      | 【 日本太郎 2024/08/                         |
| ~->7                                                                                              | あたりの行数: 100 ▼ 1~5/5 <                   |

# 45. Forgot your password?

サインインのダイアログ画面で「Forgot your password?」をクリックします。

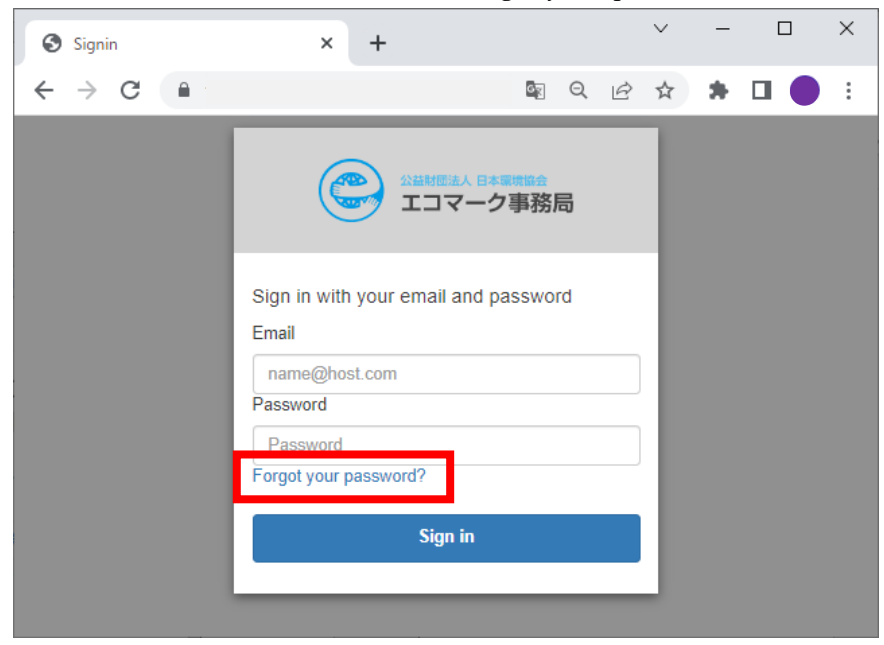

# 46. Reset my password

変更したいアカウントの Email アドレスを入力して、「Reset my password」ボタンを押下します。

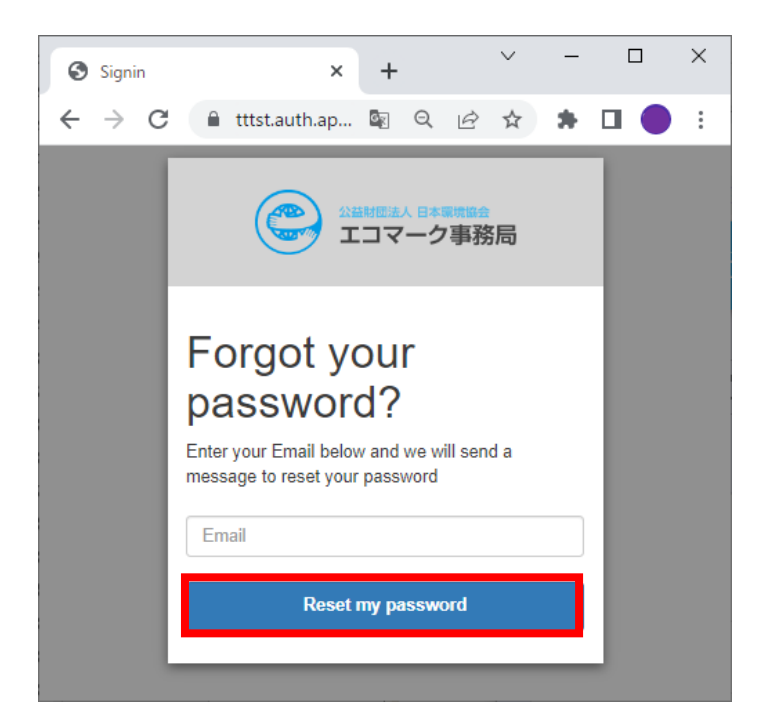

パスワードリセットコードの入力画面に切り替わります。

| Signin                            | × + ~ - • ×                                                                                           |
|-----------------------------------|----------------------------------------------------------------------------------------------------|
| $\leftrightarrow$ $\rightarrow$ G | 🔒 tttst.auth.ap-n 🔤 🍳 🖻 🖈 🖪 🔵 🗄                                                                       |
|                                   | 公益財団法人日本原境協会<br>エコマーク事務局                                                                              |
|                                   | We have sent a password reset code by email to t***@e***. Enter it below to reset your password. Code |
|                                   | New Password                                                                                          |
|                                   | Enter New Password Again                                                                              |
|                                   | Change Password                                                                                       |
|                                   |                                                                                                    |

# 47. パスワードリセットコード

入力した Email 宛てに、パスワードリセットコードが送付されるので、Code を確認します。

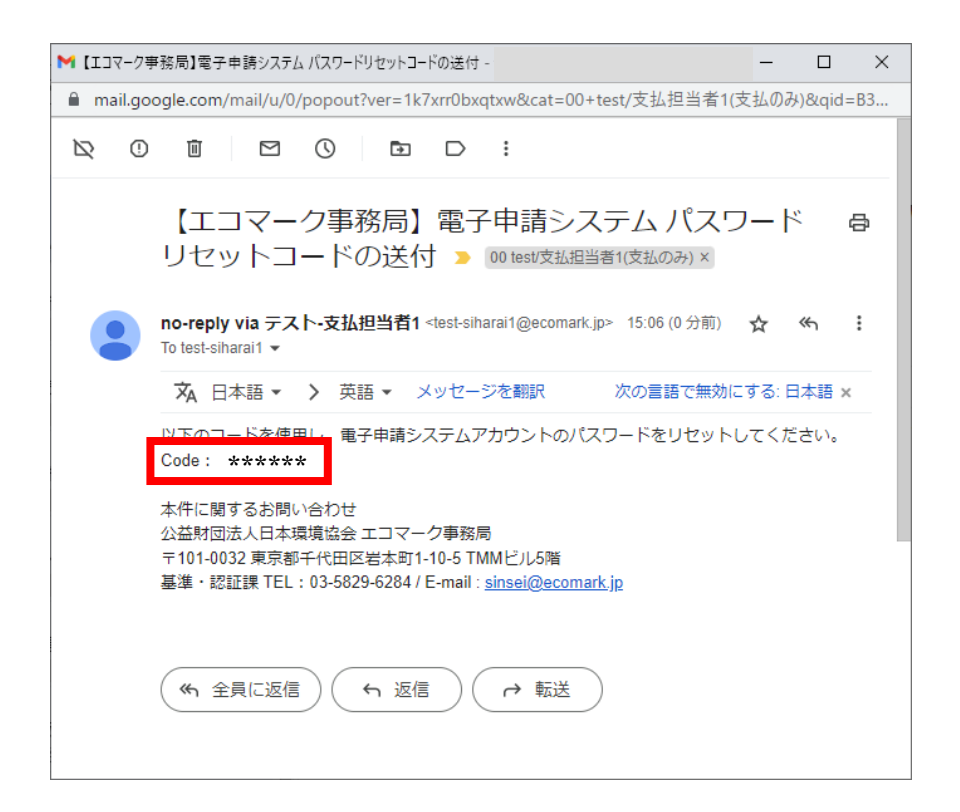

## 48. 新しいパスワード

パスワードリセットコードを先ほどの画面に入力、新しいパスワードを指定して変更が完了します。

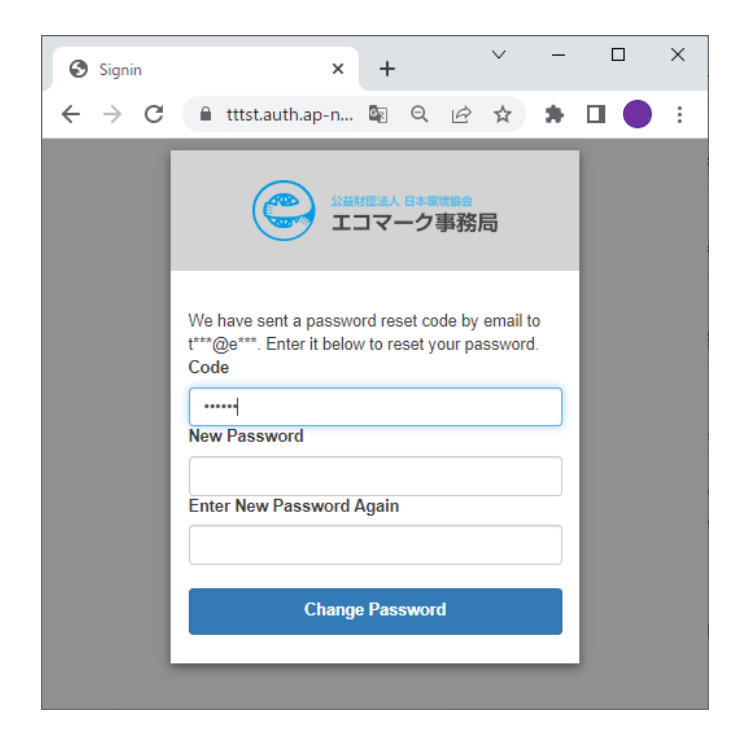

設定できるパスワードは下記のポリシーが適用されます。

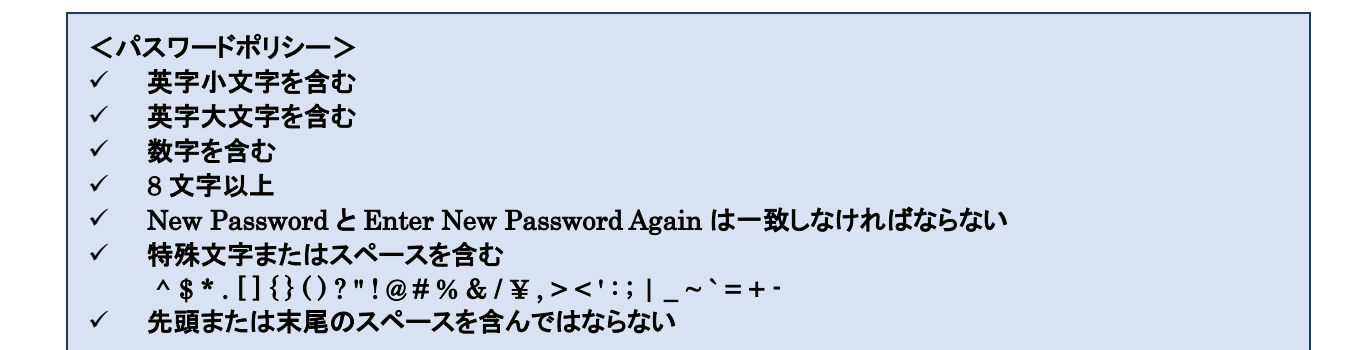

#### その後、新しいパスワードでサインインします。

| Signin                                    | × +                                                                                                    | $\sim$ | - | × |
|-------------------------------------------|----------------------------------------------------------------------------------------------------|--------|---|---|
| $\leftrightarrow$ $\rightarrow$ C $$ ttts | t.auth.ap-northeast-1.amazonc 🔤 🔍                                                                                                    | @ ☆    | * | ÷ |
|                                           | (日本の) 2000年1月1日 (日本の) 1000年1月1日 (日本の) 1000年1月1日 (日本) 1000年1月1日 (日本)) 1000年1月1日 (日本) 1000年1月1日 (日本) 1000年1月1日 (日本)) 1000年1月1日 (日本) 1000年1月1日 (日本)) 1000年1月1日 (日本)) 1000年1月1日 |        |   |   |
|                                           | Sign in with your email and password<br>Email                                                                                                    |        |   |   |
|                                           | name@host.com<br>Password                                                                                                    | _      |   |   |
|                                           | Password                                                                                                    |        |   |   |
|                                           | Forgot your password?                                                                                                    |        |   |   |
|                                           | Sign in                                                                                                    |        |   |   |
|                                           |                                                                                                    | _      |   |   |

# ◆お問い合わせ

業務日:月曜日~金曜日(※土・日・祝祭日・年末年始はお休みです) 業務時間:午前 9 時 30 分~午後 5 時 30 分

エコマーク事務局 基準・認証課 電子メール:sinsei@ecomark.jp TEL:03-5829-6284

1EL.05 5625 6264

認定申込や使用契約に係る「よくあるご質問」については、下記サイトもご参照ください。 https://www.ecomark.jp/office/fag/

-----

【改訂履歴】

2023年9月5日制定(第1版)

2024年10月1日 改定(第2版「商品追加・変更に係る手続き」以降を追加)